การนำเข้าข้อมูลและรายงานผลดำเนินงานในระบบติดตามและประเมินผลแห่งชาติ (eMENSCR) ของสำนักงานเขตพื้นที่การศึกษาประถมศึกษาเชียงใหม่ เขต ๓

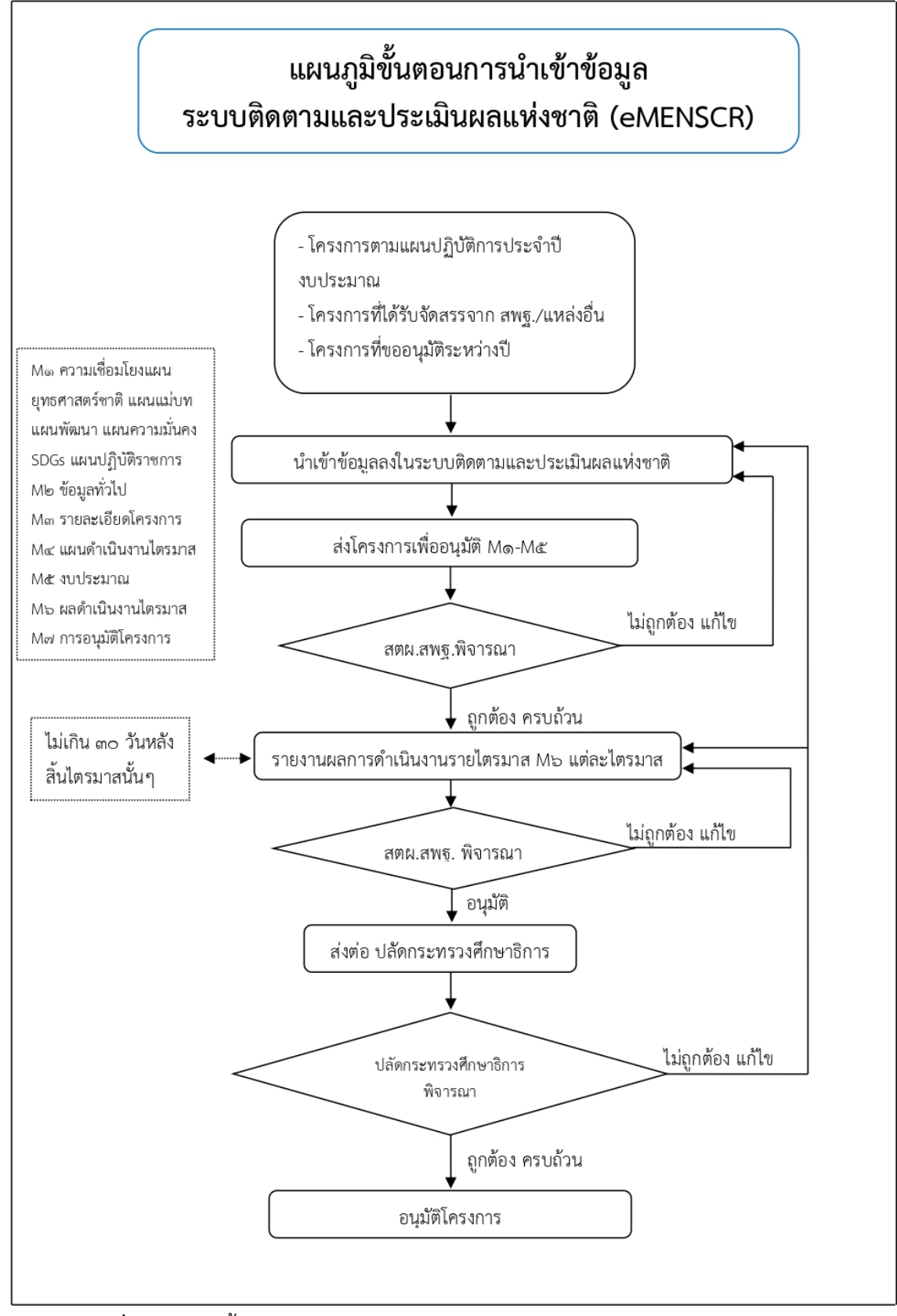

**ภาพที่ ๑** แผนภูมิขั้นตอนการนำเข้าข้อมูลในระบบติดตามและประเมินผลแห่งชาติ (eMENSCR)

### รายละเอียดขั้นตอนการใช้งานระบบติดตามและประเมินผลแห่งชาติ (eMENSCR) ๑. การเข้าใช้งานระบบ

เข้า URL: <u>http://emenscr.nesdc.go.th</u> กรอกชื่อผู้ใช้ และรหัสผ่าน เพื่อเข้าสู่ระบบ

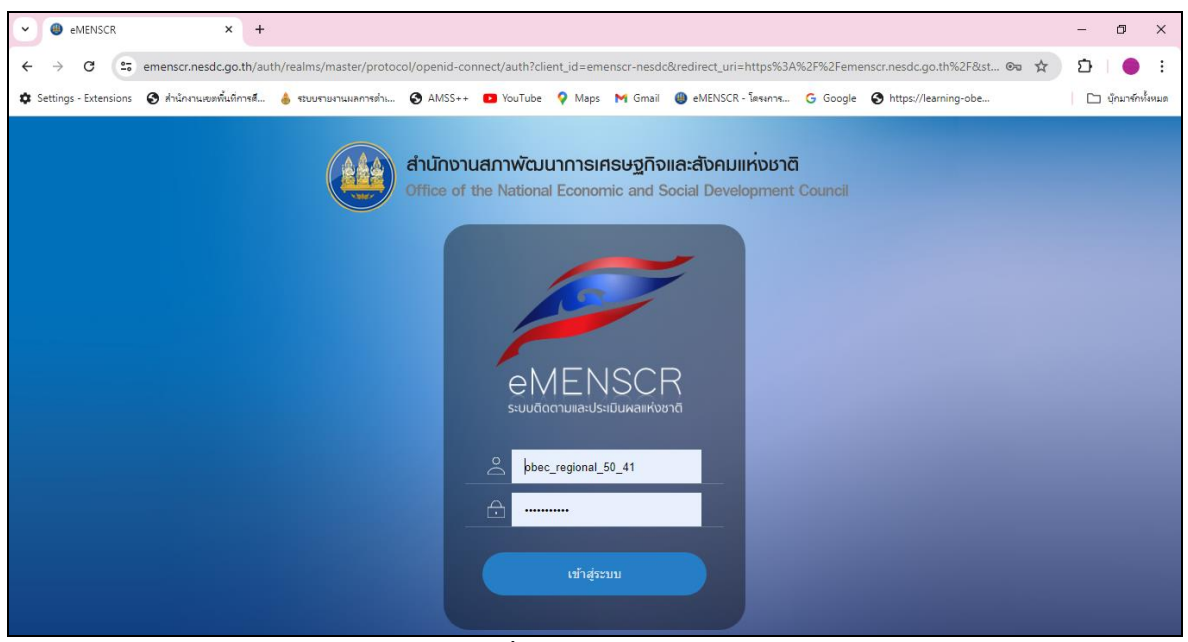

ภาพที่ ๒ การเข้าใช้งานระบบ

#### ษ. หน้าหลักระบบติดตามและประเมินผลแห่งชาติ (eMENSCR)

เมื่อเข้าสู่ระบบแล้ว จะพบหน้าหลัก ๑ ชื่อผู้ใช้, ๒ แถบเมนู, ๓ แถบค้นหาโครงการ, ๔ รายชื่อโครงการ

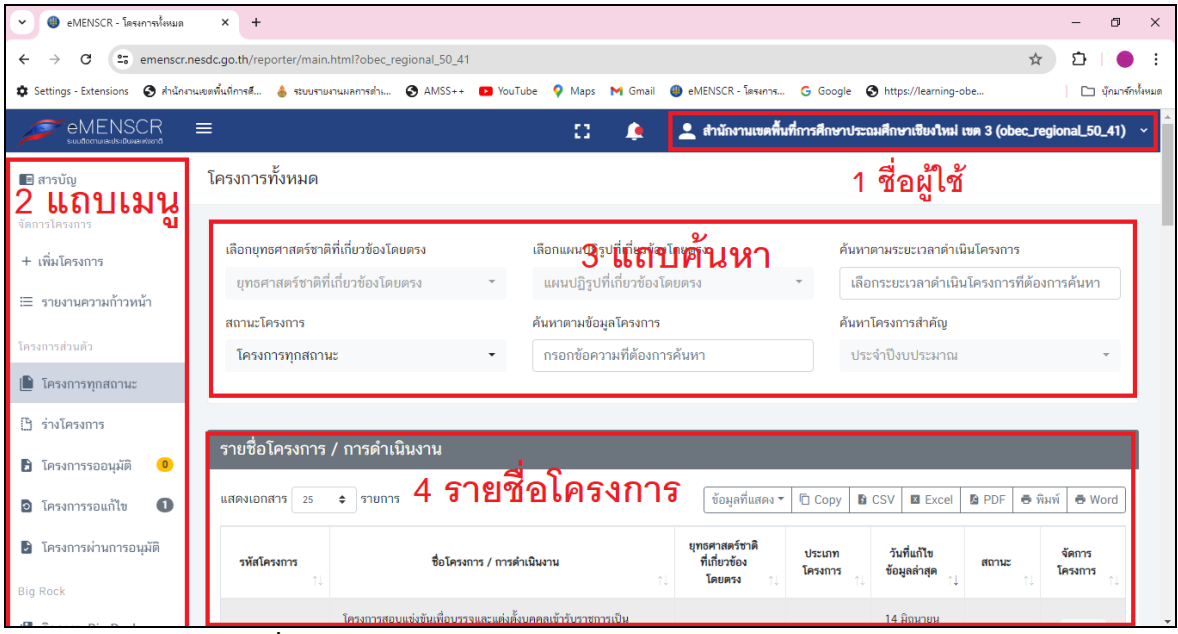

ภาพที่ ๓ หน้าหลักระบบติดตามและประเมินผลแห่งชาติ (eMENSCR)

### ๓. เพิ่มโครงการใหม่ คลิกเมนู "เพิ่มโครงการ"

| 👻 🕘 eMENSCR - โครงการทั้งหมด                       | × +                                                    |                                                   |                                                        | - 0 ×              |
|----------------------------------------------------|--------------------------------------------------------|---------------------------------------------------|--------------------------------------------------------|--------------------|
| $\leftrightarrow$ $\rightarrow$ C $\cong$ emensor. | nesdc.go.th/reporter/main.html?obec_regional_50_4      | 41#                                               | *                                                      | · ⊅   ● ÷          |
| 🌣 Settings - Extensions 🔇 ส่านักส                  | านเขตพื้นที่การศึ 💧 ระบบรายงานผลการดำเ 🔇 AMSS+         | + 🖸 YouTube 💡 Maps M Gmail 🅘 eMENSCR -            | - โตรงการ G Google 🔇 https://learning-obe              | 🗋 บุ๊กมาร์กทั้งหมด |
|                                                    | ≡                                                      | [] 🛕 💄 สำนักง                                     | ทนเขตพื้นที่การศึกษาประถมศึกษาเชียงใหม่ เขต 3 (obec_ro | egional_50_41) ~   |
| 🔳 สารบัญ                                           | โครงการทั้งหมด                                         |                                                   |                                                        |                    |
| จัดการโครงการ                                      |                                                        |                                                   |                                                        |                    |
| + เพิ่มโครงการ                                     | เลือกยุทธศาสตร์ชาติที่เกี่ยวข้องโดยตรง                 | เลือกแผนปฏิรูปที่เกี่ยวข้องโดยตรง                 | ค้นทาตามระยะเวลาดำเนินโครงการ                          |                    |
| ≔ รายงานความถ้าวหน้า                               | ยุทธศาสตร์ชาติที่เกี่ยวข้องโดยตรง                      | <ul> <li>แผนปฏิรูปที่เกี่ยวข้องโดยตรง</li> </ul>  | <ul> <li>เลือกระยะเวลาดำเนินโครงการที่ต้อ</li> </ul>   | งการค้นหา          |
|                                                    | สถานะโครงการ                                           | ค้นหาตามข้อมูลโครงการ                             | ค้นทาโครงการสำคัญ                                      |                    |
| โครงการส่วนตัว                                     | โครงการทุกสถานะ                                        | <ul> <li>กรอกข้อความที่ต้องการค้นหา</li> </ul>    | ประจำปึงบประมาณ                                        | Ŧ                  |
| 📗 โครงการทุกสถานะ                                  |                                                        |                                                   |                                                        |                    |
| 🕒 ร่างโครงการ                                      |                                                        |                                                   |                                                        |                    |
| 🔒 โครงการรออนุมัติ 😐                               | รายชื่อโครงการ / การดำเนินงาน                          |                                                   |                                                        |                    |
| โครงการรอแก้ไข 1                                   | แสดงเอกสาร 25 🗢 รายการ                                 | ข้อมูล                                            | ลที่แสดง 👻 🛅 Copy 🖺 CSV 🗳 Excel 🖺 PDF 🖨 ที             | ใมพ์ 🖶 Word        |
| โครงการผ่านการอนุมัติ                              | รหัสโครงการ ↑↓ ชื่อโครงการ / การดำเนินง                | าน ↑↓ ยุทธศาสตร์ชาติที่เกี่ยวข้องโดยตรง ↑↓ ประเภท | าโครงการ ↑↓ วันที่แก้ไขข้อมูลล่าสุด ↑↓ สถานะ ↑↓ จัด    | เการโครงการ ∩ุ่    |
| Big Rock                                           | ไครงการสอบแข่งขันเพื่อบ-<br>และแต่งตั้งบุคคลเข้าวับราช | ទទត្                                              |                                                        |                    |

ภาพที่ ๔ เพิ่มโครงการใหม่ คลิกเมนู "เพิ่มโครงการ"

# ๙. การการเพิ่มข้อมูล M๑ ความเชื่อมโยงระดับแผน เป้าหมาย

- ชื่อโครงการ
- แผนระดับที่ ๑ (ยุทธศาสตร์ชาติ)
- แผนระดับที่ ๒ (แผนแม่บท แผนพัฒนาฯ แผนความมั่นคง การพัฒนาที่ยั่งยืน)
- แผนระดับที่ ๓ (แผนปฏิบัติราชการ สพฐ.)
- นโยบายรัฐบาล กฎหมายที่เกี่ยวข้อง ฯลฯ

| 💌 🕘 eMENSCR - โตรงการทั้งหมด 🛛 X 🕘 eMENSCR เพิ่มรายชื่อโตรงการ/การ                 | × +                                                                                                    |                                                          | - ø ×                   |
|------------------------------------------------------------------------------------|----------------------------------------------------------------------------------------------------|----------------------------------------------------------|-------------------------|
| $\leftrightarrow$ $\rightarrow$ C $\cong$ emenscr.nesdc.go.th/reporter/create.html |                                                                                                    | ۹ 🕁                                                      | ប់   🔴 :                |
| 🕸 Settings - Extensions 🔇 สำนักงานเขตพื้นที่การดี 🍐 ระบบรายงานผลการต่า 🔮           | ) AMSS++ 📭 YouTube ♀ Maps M Gmail 🕘 eMENSCR - बिङ्क                                                            | G Google 🔇 https://learning-obe                          | 🗀 บุ๊กมาร์กทั้งหมด      |
| emenser<br>Sautor variabilitatement                                                |                                                                                                    | 🁤 สำนักงานเซคที่นที่การศึกษาประณะศึกษาเชียงใหม่ เซค 3 (o | bec_regional_50_41) 🗸 🍐 |
| ชื่อโครมาร / ชื่อการดำเนินงาน •                                                    |                                                                                                    |                                                          |                         |
| 1. ความเชื่อมโยงกับแผนระดับต่างๆ 2. ข้อมูลทั่วไป 3. รายละเอียด 4. กิจกรรม          | 5. งบประหาณ                                                                                                    |                                                          |                         |
| เลือกความเชื่อมโยงกับแผนทั้งสามระดับ                                               |                                                                                                    |                                                          |                         |
| (ยุทธศาสตร์ธ                                                                       | แผนระดับที่ 1 •<br>าดิจะถูกเชื่อมโยงง่านแหนแน่บทภายได้ยุทธศาสตร์ชาดิไท้โดยอัตโนมัติ ผู้ใช้ใน่จำเป็นต้อมลือกแหล | ในส่วนนี้)                                               |                         |
|                                                                                    | ยุทธศาสตร์ชาติ                                                                                                 |                                                          |                         |
|                                                                                    | ແผนระดับที่ 2 •<br>(ເຄືອກພະຄະອັບກີ່ 2 ອຍ່າວພ້ອຫອັດສອກສົດອກັບພລແຜ່ບາການໃຫ້ຍຸກອກາສກ໌ຮາສົ)                        |                                                          |                         |
| แหนแม่บทภายใต้บุทธศาสตร์ชาติ                                                       | แหนพัฒนาเศรษฐกิจ<br>และสังคมแห่งชาติ ฉบับที่ 13                                                                | แผนความมั่นคงแห่งชาติ                                    |                         |
|                                                                                    | แผนระดับที่ 3<br>(หาดหมารถะบุได้)                                                                              |                                                          |                         |
|                                                                                    | แผนระดับที่ 3 ตามมติ ครม. วันที่ 4 ธันวาคม 2560                                                                |                                                          | -                       |

ภาพที่ ๕ การเพิ่มข้อมูล Mo ชื่อโครงการ ความเชื่อมโยงระดับแผน เป้าหมาย

| เลือกความเชื่อมโยงของโครงการ/การดำเนินงาน ต่อแผนแม่บท และ                                              | ะยุทธศาสตร์ชาติ (เลือกเพียง 1 แผน)                                                                                          |        |
|----------------------------------------------------------------------------------------------------|----------------------------------------------------------------------------------------------------|--------|
| แผนแม่บทภายใต้ยุทธศาสตร์ชาติ 🔹                                                                         | เลือกแผนแม่บทภายใต้ยุทธศาสตร์ชาติ                                                                                           | ~      |
| แผนป่อย •                                                                                              | เลือกแผนย่อย                                                                                                    | ~      |
| เป้าหมายแผนย่อย •                                                                                      | เลือกเป้าหมายแผนย่อย                                                                                                    | ~      |
| องค์ประกอบ •                                                                                           | เลือกองค์ประกอบ                                                                                                    | ~      |
| ปัจจัย •                                                                                               | เลือกปัจจัย                                                                                                    | ~      |
| แนวทางการพัฒนาภายใต้แผนย่อย                                                                            | เลือกแนวทางการพัฒนาภายใต้แผนปอย                                                                                             | ~      |
| เป้าหมายของแผนแม่บทภายใต้ยุทธศาสตร์ชาติ •                                                              | เลือกเป้าหมายของแผนแม่บทภายใต้ยุทธศาสตร์ชาติ                                                                                | ~      |
| เป้าหมายหลัก SDGs (Goals) เลือกเพียง 1 เป้าหมายหลัก                                                    | เลือกเป้าหมายหลัก SDGs (Goals)                                                                                              | ~      |
| เป้าหมายย่อย SDGs (Targets) เลือกได้มากกว่า 1 เป้า<br>หมายย่อย                                         | เลือกเป้าหมายย่อย SDGs (Targets)                                                                                            | *      |
| <u>หมายเหต</u> ุ: หน่วยงานพิจารณาความเกี่ยวข้องของโครงการกับเป้าหมาย SDC<br>สะอวคให้กับหน่วยงานไว้แล้ว | is (ถ้ามี) ทาง สคช.ได้กำหนดความเชื่อมโยงระหว่างเป้าหมายข่อยของแผนแม่บทภายใต้ยุทธศาสตร์ชาติและเป้าหมายข่อยของ SDGs เพื่ออำนว | เยความ |
| เอกสารที่เกี่ยวข้อง                                                                                    |                                                                                                    | ถัดไป  |

#### ภาพที่ ๖ เลือกความเชื่อมโยงของโครงการต่อแผนแม่บท

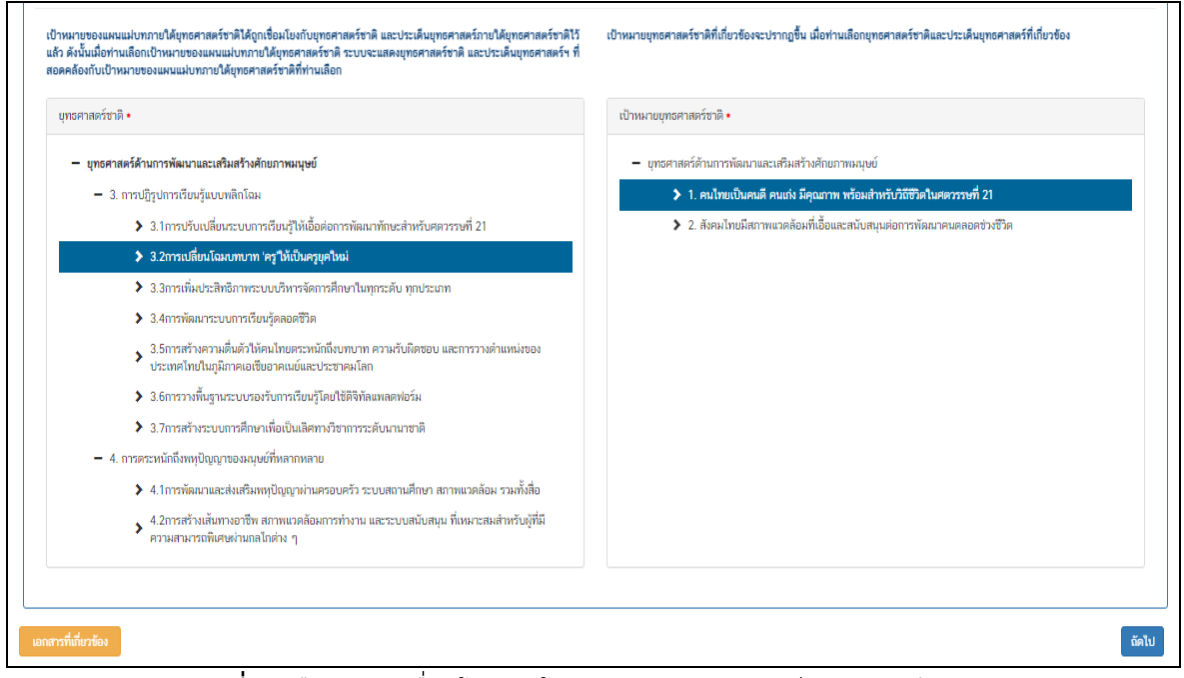

**ภาพที่ ๗** เลือกความเชื่อมโยงของโครงการ ต่อยุทธศาสตร์ชาติ และเป้าหมาย

| ความสอดคล้องของโครงการกับบุท<br>สรุปข้อมูลบุทธศาสตร์ชาติที่                                                                                                   | รศาสตร์ชาติ<br>ท่านเลือก                                                                                                    |                                              |           |                       |
|----------------------------------------------------------------------------------------------------|----------------------------------------------------------------------------------------------------|----------------------------------------------|-----------|-----------------------|
| ยุทรศาสตร์ด้านการพัฒนาและเส<br>L ประเด็น<br>L 3. การปฏิรูปการเรียง<br>L 3.2การเปลี่ยนไน<br>ยุทรศาสตร์ด้านการพัฒนาและเล่<br>L เป้าหลาย<br>L 1. คนไทยเป็นคนติ ค | วิมสว้างศึกขากของษย์<br>รุ่นขบบทลิกโอม<br>มนทบบาท 'ครูให้เป็นครูบูคใหม่<br>วิมสว้างศึกขภาทของษย์<br>นแก่ง มีคุณภาพ หรือผล่าหวับวิธีชีวิตในศตวรรษที่ 21 |                                              |           |                       |
| อธิบายความสอดคล้องของ1                                                                                                    | โครงการกับยุทธศาสตร์ชาติที่ท่านเลือก                                                                                                    | d. a. a. a. v. av. v.                        |           |                       |
|                                                                                                    | [Bอนายวา Iครงการองการและคลต้องกับบุทรศาสตรราค                                                                                                    | ททางแลอก และหลวงในการสนับสนุมให้บรรลุเป้าหมา | ยเคอขางเร |                       |
| เอกสารที่เกี่ยวข้อง                                                                                                    |                                                                                                    |                                              |           | ข้อนกลับ <b>ถัดไป</b> |

**ภาพที่ ๘** อธิบายความสอดคล้องโครงการกับยุทธศาสตร์ชาติที่ท่านเลือก

| สรุปความสอดคล้องของโครงการกับเป้าหมาย<br>ความสอดคล้องของโครงการกับเป้าหมายของแ                                                                                                    | เผนแม่บทภายใต้ยุทธศาสตร์ชาติ ปร                  | ะะเด็น การพัฒนาการเรียนรู้         |                                  |
|----------------------------------------------------------------------------------------------------|--------------------------------------------------|------------------------------------|----------------------------------|
| เป้าหมาย: 1.คนไทยมีการศึกษาที่มีคุณภาพตาม<br>มาตรฐานสากลเพิ่มขึ้น มีทักษะที่จำเป็นของโลก<br>ศตวรรษที่ 21 สามารถในการแก้ปัญหา ปรับตัว<br>สื่อสาร และทำงานร่วมกับผู้อื่นได้อย่างมีประสิทธิผล<br>เพิ่มขึ้น มีนิสัยใฝ่เรียนรู้อย่างต่อเนื่องตลอดชีวิต<br>(120001) • | อธิบายว่าโครงการของท่านสอดคล้องกับ<br>ได้อย่างไร | เป้าหมายที่ท่านเลือก และมีส่วนในกา | รสนับสนุนให้บรรลุเป้าหมาย<br>(1) |
| เอกสารที่เกี่ยวข้อง                                                                                                    |                                                  |                                    | ีย้อนกลับ <b>ถัดไป</b>           |

ภาพที่ ๙ อธิบายความสอดคล้องโครงการกับเป้าหมายของแผนแม่บทภายใต้ยุทธศาสตร์ชาติที่ท่านเลือก

|                                                                                                    |                                                                                  |                                                                             | ×                                                        |
|----------------------------------------------------------------------------------------------------|----------------------------------------------------------------------------------|-----------------------------------------------------------------------------|----------------------------------------------------------|
| สรุบศวามสอดคล้องของโครงการกับเป้าหมายของแผนขอย<br>ความสอดคล้องของโครงการกับเป้าหมายของเ<br>เป้าหมาย: คนไทยได้รับการศึกษาที่มีคุณภาพตาม<br>มาตรฐาน มีทักษะการเรียนรู้ และทักษะที่จำเป็นของ<br>โลกศตวรรษที่ 21 สามารถเข้าถึงการเรียนรู้อย่างต่อ<br>เนื่องตลอดชีวิตดีขึ้น (120101) • | เผนย่อยการปฏิรูปกระบวนการเรีย<br>อธิบายว่าโครงการของท่านสอดคล้องก่<br>ได้อย่างไร | <b>นรู้ที่ตอบสนองต่อการเปลี่ยนเ</b><br>กับเป้าหมายที่ท่านเลือก และมีส่วนในเ | <b>เปลงในศตวรรษที่ 21</b><br>าารสนับสนุมให้บรรลุเป้าหมาย |
| เอกสารที่เกี่ยวข้อง                                                                                                    |                                                                                  |                                                                             | ข้อนกลับ <b>ถัดไป</b>                                    |

**ภาพที่ ๑๐** อธิบายความสอดคล้องโครงการกับเป้าหมายของแผนย่อย

| เป้าหมาย                                        | คนไทยได้รับการศึกษาที่มีคุณภาพตามมาตรฐาน มีทักษะการเรียนรู้ และทักษะที่จำเป็นของโลกศตวรรษที่ 21 สามารถเข้าถึง<br>การเรียนรู้อย่างต่อเนื่องตลอดชีวิตดีขึ้น                                                                                                    |  |  |
|-------------------------------------------------|----------------------------------------------------------------------------------------------------|--|--|
| ความสอดคล้องของโครงการกับเป้าหมายของแผน<br>ย่อย | ได้รับการศึกษาที่มีคุณภาพตามมาตรฐาน มีทักษะการเรียนรู้ และทักษะที่จำเป็น ในการดำรงชีวิต                                                                                                    |  |  |
|                                                 | สรุปความสอดคล้องของโครงการกับองค์ประกอบกับปัจจัย                                                                                                    |  |  |
| องค์ประกอบ                                      | ผู้สอน (ครู/อาจารย์)                                                                                                    |  |  |
| ปัจจัย                                          | ทักษะครูผู้สอนยุคใหม่ที่ตอบสนองความต้องการของประเทศ                                                                                                    |  |  |
|                                                 | สรุปความสอดคล้องของโครงการกับเป้าหมาย SDGs                                                                                                    |  |  |
| เป้าหมายหลัก SDGs (Goals)                       | เป้าหมายที่ 4 สร้างหลักประกันว่าทุกคนมีการศึกษาที่มีคุณภาพอย่างครอบคลุมและเท่าเทียม และสนับสนุนโอกาสในการเรียน<br>รู้ตลอดชีวิต                                                                                                    |  |  |
| เป้าหมายย่อย SDGs (Targets)                     | <ul> <li>สร้างหลักประกันว่าเด็กชายและเด็กหญิงทุกคนสำเร็จการศึกษาระดับประถมศึกษาและมัธยมศึกษาที่มีคุณภาพ เท่า<br/>เทียม และไม่มีค่าใช้จ่าย นำไปสู่ผลลัพธ์ทางการเรียนที่มีประสิทธิผล ภายในปี พ.ศ. 2573 (SDG0401)</li> <li>เพิ่มจำนวนครูที่มีคุณวุฒิ รวมถึงการดำเนินการผ่านความร่วมมือระหว่างประเทศในการฝึกอบรมครูในประเทศกำลัง<br/>พัฒนา โดยเฉพาะอย่างยิ่งในประเทศพัฒนาน้อยที่สุด และรัฐกำลังพัฒนาที่เป็นเกาะขนาดเล็ก ภายในปี พ.ศ. 2573<br/>(SDG040C)</li> </ul> |  |  |
| เอกสารที่เกี่ยวข้อง                             | ย้อนกลับ บันทึก                                                                                                    |  |  |

# **ภาพที่ ๑๑** บันทึกความเชื่อมโยงต่อแผนต่าง ๆ

|                                                        | (เลือกแผนระ                                                            | แผนระดับที่ 2 *<br>ตับที่ 2 อย่างน้อยต้องสอดคล้องกับแผนแม่บทภา | าายใต้ยุทธศาสตร์ชาติ)                                |
|--------------------------------------------------------|------------------------------------------------------------------------|----------------------------------------------------------------|------------------------------------------------------|
| แผนแม่บ                                                | ทภายใต้ยุทธศาสตร์ชาติ                                                  | แผนพัฒนาเศรษฐกิจ<br>และสังคมแห่งชาติ ฉบับที่ 13                | 3                                                    |
| <mark>เนพัฒนาเศรษฐกิจเ</mark><br>ระบุความเชื่อม<br>โยง | เละสังคมแห่งชาติ ฉบับที่ 13<br>ไทยมีกำลังคนสมรรถนะสูง มุ่งเรียนรู้อย่า | งต่ะ ▼ คนไทยได้รับการพัฒนาอย่างเต็มศั                          | ศักยภาพใน ▲ การพัฒนาคนสำหรับโลกยุคใหม่ •             |
|                                                        |                                                                        | + 0                                                            | เพิ่มความเชื่อมโยงกับแผน 13 ลบความเชื่อมโยงกับแผน 13 |

**ภาพที่ ๑๒** ระบุความเชื่อมโยง กับ แผนพัฒนาเศรษฐกิจและสังคมแห่งชาติ

|                                               | (เลือกแผนระดับที่ 2 อย่างน้อย | แผนระดับที่ 2 ★<br>ขด้องสอดคล้องกับแผนแม่บทภายใต้ยุทธศาสต | ร์ชาติ)                                 |
|-----------------------------------------------|-------------------------------|-----------------------------------------------------------|-----------------------------------------|
| แผนแม่บทภายใต้ยุทธศาสตร์ชาติ                  | u                             | แผนพัฒนาเศรษฐกิจ<br>ละสังคมแห่งชาติ ฉบับที่ 13            | แผนความมั่นคงแห่งชาติ                   |
| แผนความมั่นคงแห่งชาติ (เลือกได้มากกว่า 1 ด้าน | )                             |                                                           |                                         |
| รายละเอียดแผนความมั่นคงแห่งชาติ<br>           |                               |                                                           |                                         |
| ระบุความเชื่อมโยง                             | เลือกแผนความมั่นคงแห่งชาติ    |                                                           |                                         |
|                                               | + เพื่                        | ้มความเชื่อมโยงกับแผนความมั่นคงแห่งชาติ                   | ลบความเชื่อมโยงกับแผนความมั่นคงแห่งชาติ |

**ภาพที่ ๑๓** ระบุความเชื่อมโยง กับ แผนความมั่นคง (ถ้ามี เช่น โครงการต่อต้านยาเสพติด เป็นต้น)

|                                                        |                                    | 1.                                                           | ำนักงานเขตพื้นที่การศึกษาประถมศึกษาเชียงใหม่ เขต 3 (obec_reg | ional_50_41) ❤ |
|--------------------------------------------------------|------------------------------------|--------------------------------------------------------------|--------------------------------------------------------------|----------------|
|                                                        | แผนระดับที<br>(หากสามารถระ         | ໍ່າ 3<br>ນຸໄດ້)                                              |                                                              |                |
|                                                        | แผนระดับที่ 3 ตามมติ ครม. วั       | นที่ 4 ธันวาคม 2560                                          |                                                              |                |
| แผนปฏิบัติราชการของหน่วยงาน                            | แผนปฏิบัติการเ                     | ด้าน                                                         | เป้าหมายและแนวทางการพัฒนาภาค                                 |                |
| หน่วยงานระดับกระทรวงหรือเพียบเท่า<br>กระทรวงศึกษาอิการ | и<br>•                             | <b>ม่วยงานระดับกรมหรือเทียบเง</b><br>สำนักงานคณะกรรมการการคื | ทำ<br>เกษาขั้นพื้นฐาน ▲                                      |                |
|                                                        | แผนปฏิบัติราชการขอ                 | งหน่วยงาน                                                    |                                                              |                |
| แผนปฏิบัติราชการระยะ 5 ปี                              | เลือกแผนปฏิบัติราชการระยะ 5 ปี     | )                                                            | A                                                            |                |
|                                                        | แผนปฏิบัติราชการระยะ !             | 5 ปีที่ท่านเลือก                                             |                                                              |                |
| แผนปฏิบัติราชการระยะ 5 ปี (พ.ศ. 2566 - 2570) ของ       | สำนักงานคณะกรรมการการศึกษาขั้นพื้น | ราน (ผ.ศธ04006-66-0002                                       | ) ลบ                                                         |                |

**ภาพที่ ๑๔** แผนระดับที่ ๓ เลือกแผนปฏิบัติราชการของหน่วยงาน

|                                                                                                    | แผนระดับที่ 3<br>(หากสามารถระบุได้)             |                              |  |  |
|----------------------------------------------------------------------------------------------------|-------------------------------------------------|------------------------------|--|--|
|                                                                                                    | แผนระดับที่ 3 ตามมติ ครม. วันที่ 4 ธันวาคม 2560 |                              |  |  |
| แผนปฏิบัติราชการของหน่วยงาน                                                                              | ແผນປฏิบัติการด้าน                               | เป้าหมายและแนวทางการพัฒนาภาค |  |  |
| ความสอดคล้องกับแผนในระดับพื้นที่                                                                         |                                                 |                              |  |  |
| 🗹 ไม่ใช้โครงการที่มีการดำเนินการในระดับพื้นที่ และ/หรือ ไม่มีความสอดคล้องกับเป้าหมายและแนวทางการพัฒนาภาค |                                                 |                              |  |  |

**ภาพที่ ๑๕** เลือกการพัฒนาภาค (ถ้ามี หากไม่มี เลือกไม่ใช่)

| เลือกความสอดคล้องกับส่วนที่เกี่ยวข้องอื่น                                                                   |
|----------------------------------------------------------------------------------------------------|
| ความสอดคล้องกับนโยบายรัฐบาลหลัก                                                                             |
| เลือกความสอดคล้องกับนโยบายรัฐบาลหลัก โดยสามารถดาวน์โหลดนโยบายรัฐบาลได้ที่นี่ (สามารถเลือกได้มากกว่า 1 ด้าน) |
| 🕂 🗌 การพิทักษ์รักษาไว้ซึ่งสถาบันพระมหากษัตริย์                                                              |
| 🕂 🗌 การส่งเสริมสถาบันศาสนา                                                                                  |
| 🕂 🗌 การปลูกฝังความรักในสถาบันหลักของชาติ                                                                    |
| 🕂 🗌 นโยบาย Digital Wallet                                                                                   |
| 🕂 🗌 การแก้ปัญหาหนี้สินในภาคครัวเรือน                                                                        |
| 🕂 🗌 การลดภาระค่าใช้จ่ายด้านพลังงาน                                                                          |
| 🕂 🗌 การผลักดันการท่องเที่ยว                                                                                 |
| 🕂 🗌 การแก้ปัญหารัฐธรรมนูญ                                                                                   |
| 🕂 🗌 การฟื้นฟูหลักนิติธรรม (Rule of Law)                                                                     |
| 🛨 🗌 การทุดเซิงรุก เจรจาการค้า ยกระดับหนังสือเดินทางไทย                                                      |
| 🕂 🗌 การส่งเสริมการพัฒนาเศรษฐกิจใหม่                                                                         |

# **ภาพที่ ๑๖** เลือกความสอดคล้องกับนโยบายรัฐบาลหลัก

| emenser Land                                                                                                    | างานเขตพื้นที่การศึกษาประถมศึกษาเชียงใหม่ เขต 3 (obec_regional_50_41) ❤ |
|----------------------------------------------------------------------------------------------------|-------------------------------------------------------------------------|
| กฎหมายที่เกี่ยวข้อง                                                                                                    |                                                                         |
| กฎหมายที่เกียวข้อง                                                                                                    | + เพิ่มกฎหมายที่เกี่ยวข้อง                                              |
| มติดณะรัฐมนตรีที่เกี่ยวข้อง                                                                                            |                                                                         |
| มติคณะรัฐมนตรีที่เกียวข้อง                                                                                             | + เทิ่มมติคณะรัฐมนตรีที่เกี่ยวข้อง                                      |
| อื่นๆ ที่เกี่ยวข้อง                                                                                                    |                                                                         |
| อื่นๆ ที่เกี่ยวข้อง                                                                                                    | + อื่นๆ ที่เกี่ยวข้อง                                                   |
| โครงการที่สอดคล้องกับสงพ.                                                                                              |                                                                         |
| 🗌 เป็นโครงการที่เกี่ยวข้องและสอดคล้องกับแนวทางการพัฒนาเพื่อการแก้ปัญหาความยากจน การพัฒนาคนทุกช่วงวัย และเมนูแก้จนของศจ | ₩.                                                                      |

**ภาพที่ ๑๗** เพิ่มที่เกี่ยวข้อง กฎหมาย มติคณะรัฐมนตรี อื่นๆ โครงการที่สอดคล้องกับ ศจพ. (ถ้ามี)

# ๙. การเพิ่มข้อมูล Mb ข้อมูลทั่วไป

- ลักษณะของโครงการ (ใช้/ไม่ใช้งบประมาณ)
- ภายใต้แผนงาน
- วิธีการดำเนินงาน (ดำเนินการเอง/จัดจ้าง) รหัส GFMIS
- ชื่อผู้อำนวยการกองหรือเทียบเท่า (ผอ.สพท.)
- ชื่อผู้ประสานงานหลัก (ผู้นำเข้าโครงการ/ผู้รับผิดชอบโครงการ)

|                                                                                                    |                                        | 👤 สำนักงานเข                                                | หพื้นที่การศึกษาประณมศึกษาเขียงใหม่ เขต 3 (obec_regional_50_41) ❤ |
|----------------------------------------------------------------------------------------------------|----------------------------------------|-------------------------------------------------------------|-------------------------------------------------------------------|
| ชื่อโครงการ / ชื่อการดำเนินงาน •                                                                     | การรายงานผลการดำเนินงาน ของสำนักงานเขต | พิมทีการศึกษาประถมศึกษาเชียงใหม่ เขต 3 ประจำปังบประมาณ พ.ศ. | 2567                                                              |
| 1. ความเชื่อมโองกับแผนระดับต่างๆ 💉 2. ຮ້ອມູດກັ່ງ                                                     | ป 3. รายละเอียด 4. กิจกรรม             | 5. งบประหาณ                                                 |                                                                   |
| ภาพรวมโครงการ/การดำเนินงาน                                                                           |                                        |                                                             |                                                                   |
| ลักษณะการดำเนินงาน •                                                                                 | 🗸 โครงการ                              | การดำเนินงาน                                                |                                                                   |
| ภายใต้แผนงาน                                                                                         | แผนงานพื้นฐานด้านการพัฒนาและเสริมอ     | ร้างศักยภาพทรัพยากรมนุษย์                                   |                                                                   |
| รทัสโครงการใหญ่ (ถ้ามี) 🕄                                                                            |                                        |                                                             |                                                                   |
| ลักษณะโครงการ/การดำเนินงาน •                                                                         | 🖌 ใช้งบประมาณ                          | ไม่ใช้งบประมาณ                                              |                                                                   |
| วิธีการต่าเนินงาน (กรณีมีการต่าเป็นการเองบางส่วน<br>และจัดจ้างบางส่วน ให้เลือกวิธีทั้งสองตัวเลือก) • | 🖌 ดำเนินการเอง                         | จัดจ้าง                                                     |                                                                   |
| รทัส New GFMIS Thai (20 หลัก) ของโครงการ •                                                           | 20004350002702000000                   |                                                             | + เช่ม                                                            |

ภาพที่ ๑๘ การเพิ่มข้อมูลทั่วไป ลักษณะของโครงการ, ภายใต้แผนงาน, วิธีการดำเนินงาน, รหัส GFMIS

| ผู้อำนวยการกองหรือเทียบเท่า |                                                                                                    |
|-----------------------------|----------------------------------------------------------------------------------------------------|
| ชื่อ <b>+</b>               | นาย - เรื่องยศ                                                                                                    |
| นามสกล ∙                    | บันสร                                                                                                    |
| อีเมล (หน่วยงาน) <b>∗</b>   | plan@cmarea3.go.th                                                                                                    |
| อึเมล (ส่วนดัว/สำรอง)       |                                                                                                    |
| โทรศัพท์ •                  | 📞 053-346666 йа 206                                                                                                    |
| โทรสาร                      | <u> </u>                                                                                                    |
|                             |                                                                                                    |
| ผู้ประสานงานหลัก            |                                                                                                    |
| ชื่อ *                      | ว่าที่ ร.ต. วสันด์                                                                                                    |
| นามสกุล ★                   | จันทร์โอภาส                                                                                                    |
| อีเมล (หน่วยงาน) *          | Description plan@cmarea3.go.th                                                                                                    |
| อีเมล (ส่วนดัว/สำรอง)       |                                                                                                    |
| โทรศัพท์ •                  | 🌜 053-346666 ต่อ 206                                                                                                    |
| โทรสาร                      | Le contra de la contra de la co |

**ภาพที่ ๑๙** การเพิ่มข้อมูล ชื่อผู้อำนวยการกองหรือเทียบเท่า (ผอ.สพท.) และ ชื่อผู้ประสานงานหลัก (ผู้นำเข้าโครงการ/ผู้รับผิดชอบโครงการ)

### ษ. การเพิ่มข้อมูล M๓ รายละเอียดโครงการ การดำเนินงาน

- ระยะเวลาโครงการ
- วัตถุประสงค์
- กลุ่มเป้าหมาย
- ประโยชน์ที่คาดว่าจะได้รับ
- หลักการและเหตุผล
- เป้าหมาย เชิงผลผลิตและผลลัพธ์
- ตัวชี้วัด

| eMENSCR<br>suuticonuia:Us:Duxenkicond |                 |                                                                                                    |                                                                                                    |                                                                                                    | 🎗 สำนักงานเขตพื้นที่การศึกษาประถมศึกษาเชียงใหม่ เขต                                                                                                    | 3 (obec_regional_50_41) ݖ                               |
|---------------------------------------|-----------------|----------------------------------------------------------------------------------------------------|----------------------------------------------------------------------------------------------------|----------------------------------------------------------------------------------------------------|----------------------------------------------------------------------------------------------------|---------------------------------------------------------|
| 1. ความเชื่อมโยงกับแผนระดับต่าง ๆ 🖌   | 2. ข้อมูลทั่วไป | <ul> <li>3. รายละเอียด</li> </ul>                                                                                                    | 4. กิจกรรม 5. งบ                                                                                                    | ประมาณ                                                                                                    |                                                                                                    |                                                         |
| โครงการ/การดำเนินงาน ประจำปีง<br>     | บประมาณ         |                                                                                                    |                                                                                                    |                                                                                                    |                                                                                                    |                                                         |
| เลือกปังบประมาณ •                     | 2566            |                                                                                                    | •                                                                                                    |                                                                                                    |                                                                                                    |                                                         |
| ระยะเวลาดำเนินโครงการ/การดำเห         | นินงาน          |                                                                                                    |                                                                                                    |                                                                                                    |                                                                                                    |                                                         |
| วันที่เริ่มด้นโครงการ •               | ตุลาคม 2565     | f                                                                                                    |                                                                                                    | วันที่สิ้นสุดโครงการ 🔹                                                                                                    | กันยายน 2566                                                                                                    |                                                         |
| รายละเอียดโครงการ/การดำเนินงา<br>     | เน              |                                                                                                    |                                                                                                    |                                                                                                    |                                                                                                    |                                                         |
| หลักการและเหตุผล •                    |                 | ตามโครงสร้างและระ<br>งานติดตาม ประเมินผล แส<br>MES) งานติดตามการราย<br>เศรษฐกิจและสังคมแห่งชา<br>โดยในปังบประมาณ<br>ดังกล่าว จึงได้จัดทำโครงา | ะบบบริหารงานของสำนักงา<br>ละรายงานผล ได้แบ่งงานออ<br>งานผลการดำเนินโครงการเ<br>ดิ<br>1 2566 สำนักงานเขตพื้นที่ก<br>าารนี้ขึ้นเพื่อรองรับการติดต | นแขดพื้นที่การศึกษาได้กำหนดให้มีกลุ่มงานดี<br>อกเป็น 3 งาน คือ งานติดตามประเมินผลการ<br>ควมผนชมปฏิบัติการ และการรายงานผลในระบ<br>ารศึกษาประถมศึกษาเชียงใหม่ เขต 3 มีควา<br>ามการดำเนินงานจากสำนักดิดตามประเมินผ | ຈີດທາມ ປະເພີນผล ແละรายงานผล ໄວ້ໃນกลุ่มนโยบายและแผ<br>ให้หารและการจัดการศึกษาขึ้นพื้นฐานทางระบบยิเล็กทรอนิ<br>บบติดตามและประเมินผลแห่งชาติ eMENSCR สภาพัดเนาท<br>มประสงค์ ຈະติดตามผลการดำเนินงาน และรายงานผลการดำ<br>ลการจัดการศึกษาขึ้นพื้นฐาน การรายงานผลการดำเนินโครง | ณ ซึ่งกลุ่ม ^<br>กส์ (e-<br>าร<br>ท่าเนินการ<br>เการดาม |
| วัตถุประสงค์ •                        |                 | <ol> <li>ເพื่อประชุมชี้แจงการราย<br/>ดามแผนปฏิบัติการ และก'</li> <li>เพื่อให้สำนักงานเขตพื้ม</li> </ol>                                       | ยงานผลการดำเนินงานการ<br>ารรายงานผลการติดตามแล<br>มที่การศึกษาประถมศึกษาเชื                                                                     | บริหารและการจัดการศึกษาขั้นพื้นฐานทางระ<br>ะประเมินผลแห่งชาติ eMENSCR สภาพัฒนา<br>1ยงใหม่ เขต 3 มีผลการต่าเนินงาน ประจำปัง                                                                                      | ບບອີເລັດກຽວບົດສ໌ (e-MES) การรายงานผลการดำเนินงานโค<br>າการเศรษฐกิจและสังคมแห่งชาติ ประจำปังบประมาณ พ.ศ. 2<br>ບປระมาณ 2566 ตามแบบติดตามและประเมินผลการคำเนิน                                                                                                    | ครงการ *<br>2566<br>ผงานของ                             |

ภาพที่ ๒๐ M๓ รายละเอียดโครงการ เพิ่มระยะเวลาโครงการ หลักการเหตุผล วัตถุประสงค์

| เป้าหมาย                        |                                                                                                    |
|---------------------------------|----------------------------------------------------------------------------------------------------|
| เป้าหมายเชิงผลผลิต (Output) •   | <ol> <li>จัดประชุมผู้รับผิดชอบการรายงานผลการคำเนินงานการบริหารและการจัดการศึกษาขั้นพื้นฐานทางระบบอิเล็กทรอบิกล์ (e-MES) ประจำปังบประมาณ พ.ศ. 2566 จำนาน 1 ครั้ง ผู้เข้าร่ามประชุม จำนวน 25 คน</li> <li>รัดประชุมผู้รับผิดชอบการรายงานผลการคำเนินงานโครงการตามแผนปฏิบัติการฯ และจัดประชุมเชิงปฏิบัติการนำเข้าโครงการและรายงานผลการคำเนินงานในระบบ<br/>ติดตามและประเมินผลแห่งชาติ eMENSCR ปิงบประมาณ พ.ศ. 2566 จำนวน 2 ครั้ง ผู้เข้าร่ามประชุม จำนวน 25 คน</li> <li>จัดทำรูปเล่มรายงานผลการดำเนินโครงการตามแผนปฏิบัติการฯ ของสำนักงานเขตพื้นที่การศึกษา ประจำบิงบประมาณ 2566 เป็นรายไตรมาส ไตรมาสละ จำนวน 15</li> <li>เล่ม</li> </ol> |
| เป้าหมายเชิงผลลัพธ์ (Outcome) • | สำนักงานเขตที่นที่การศึกษาประถมศึกษาเชียงใหม่ เขต 3 มีข้อมูลตามแบบติดตามประเมินผลการดำเนินงานของสำนักงานคณะกรรมการการศึกษาขั้นพื้นฐาน และมีรายงาน<br>ผลการดำเนินโครงการตามรายงานผลการดำเนินงานในระบบติดตามและประเมินผลแห่งชาติ eMENSCR ติดตามและประเมินผลแห่งชาติ eMENSCR ประจำปังบประมาณ<br>พ.ศ. 2566 ที่สามารถใช้เป็นแนวทางในการปฏิบัติงานในอนาคตต่อไป                                                                                                    |
| ผลที่คาดว่าจะเกิด •             | ร้ายงานผลการดำเนินโครงการตามแผนบฏิบัติการของสำนักงานเขต <sup>์</sup> ตั้นที่การศึกษา<br>2) ผู้รับผิดขอบโครงการของสำนักงานเขตที่นที่การศึกษาประณศึกษาเงียงใหม่ เขต 3 สามารถนำเข้าและรายงานผลการดำเนินงานในระบบติดตามและประเมินผลแห่ง<br>ชาติ eMENSCR ประจำปับประมาณ เพ.ศ. 2566 ที่สามารถใช้เป็นแนวทางในการปฏิบัติงานในอนาดดต่อไป<br>3) สำนักงานเขตที่นที่การศึกษาประถมศึกษาเชียงใหม่ เขต 3 มีผลการดำเนินงานประจำปังบประมาณ พ.ศ. 2566 เพื่อเผยแพร่ประชาสัมพันธ์ และเป็นแนวทางในการ<br>พัฒนาการปฏิบัติงาน                                                                                                    |
| ดัชนีชี้วัดความสำเร็จ           | ร้อยละ 100 ของผู้รับผิดชอบตัวขี้วัดสามารถรายงานผลการดำเนินงานได้อย่างถูกต้อง ครบถ้วน<br>ร้อยละ 100 ของผู้รับผิดชอบโครงการ สามารถรายงานผลการดำเนินงานผ่านระบบ eMENSCR และระบบติดตามและรายงานผลการดำเนินงานฯ ได้อย่างถูกต้อง ครบถ้วน                                                                                                    |

**ภาพที่ ๒๑** เพิ่มเป้าหมายเชิงผลผลิต เป้าหมายเชิงผลลัพธ์ ผลที่คาดว่าจะเกิด ดัชนีชี้วัดความสำเร็จ

| กลุ่มเป้าหมาย/ผู้ที่ได้รับประโยชน์ |           | ผู้รับผิดชอบโครงการ 25 คน<br>บุคลากรในสำนักงาน 50 คน |               |                                            |
|------------------------------------|-----------|------------------------------------------------------|---------------|--------------------------------------------|
| พื้นที่การดำเนินการ                |           |                                                      |               |                                            |
| เลือกพื้นที่ดำเนินการ •            |           | ทั่วประเทศ / ส่วนกลาง                                | 🗸 ระบุคั้นที่ |                                            |
| ระบุพื้นที่ดำเนินการทั้งหมด        |           |                                                      |               |                                            |
| ระบุพื้นที่ เ                      | เชียงใหม่ | •                                                    | แม่อาย 🔺      | ກຸກທຳນລ 🔺                                  |
| ระบุพื้นที่ เ                      | เซียงใหม่ | •                                                    | ฟาง           | ທຸກທຳບລ -                                  |
| ระบุพื้นที่ เ                      | เชียงใหม่ | •                                                    | ไชยปราการ 🔺   | ກຸກທຳນລ 🔺                                  |
| ระบุพื้นที่ เ                      | เชียงใหม่ | •                                                    | เชียงดาว 🔺    | ກຸກທຳບລ 🔺                                  |
| ระบุพื้นที่ เ                      | เชียงใหม่ | •                                                    | เวียงแหง      | ກຸກທຳນລ 🔺                                  |
|                                    |           |                                                      |               | 🕂 เพิ่มพื้นที่ดำเนินการ ลบพื้นที่ดำเนินการ |

**ภาพที่ ๒๒** เพิ่มกลุ่มเป้าหมาย ระบุพื้นที่ดำเนินการทั้งหมด

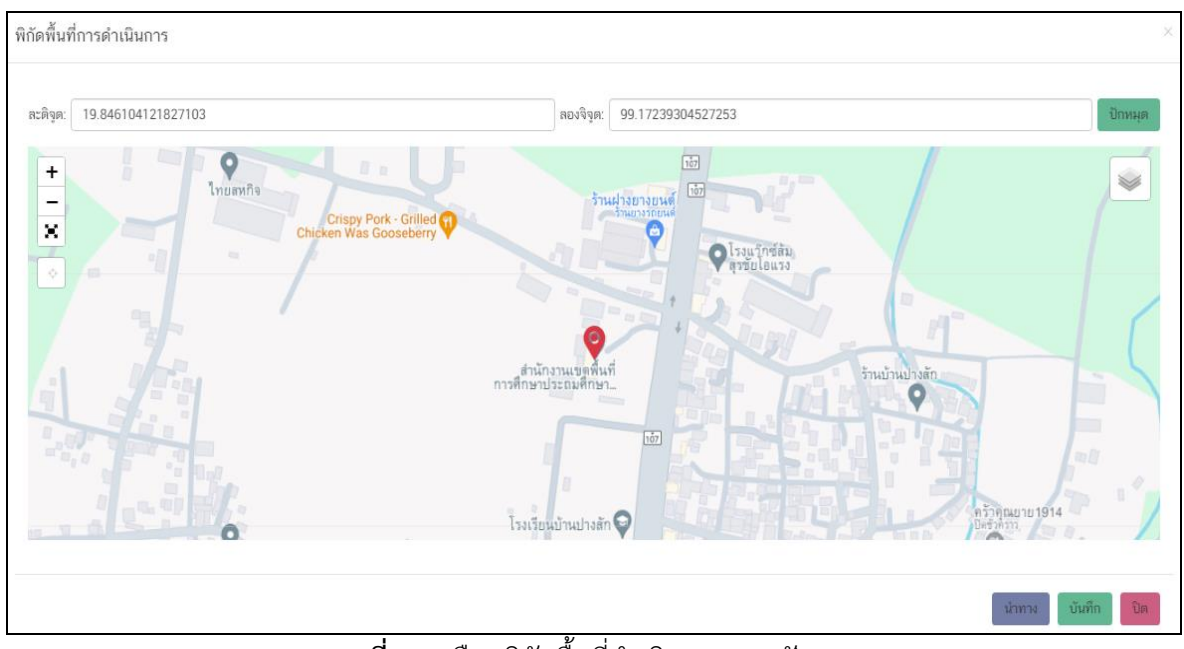

**ภาพที่ ๒๓** เลือกพิกัดพื้นที่ดำเนินการ และปักหมุด

# ๗. การเพิ่มข้อมูล M๔ แผนการดำเนินงาน/กิจกรรม

- กิจกรรม/วิธีการดำเนินการ (ระบุรายไตรมาส)
- ระยะเวลาการดำเนินการของแต่ละกิจกรรม

| 1. ความเชื่อมโยงกับแผนระดับต่างๆ 🖌 | 2. ข้อมูลทั่วไป 🗸 | 3. รายละเอียด 🖌 4. กิจเ     | กรรม 5. งบประมาณ                     |                                         |                           |  |  |
|------------------------------------|-------------------|-----------------------------|--------------------------------------|-----------------------------------------|---------------------------|--|--|
| โครงการที่ดำเนินการ                |                   |                             |                                      |                                         |                           |  |  |
|                                    |                   | พ.ศ. 2565                   |                                      | W.M. 2566                               |                           |  |  |
| กิจกรรม                            | +                 |                             | ปังบประมาณ 2566                      |                                         |                           |  |  |
|                                    |                   | Q 1                         | Q 2                                  | Q 3                                     | Q 4                       |  |  |
| 🗋 จัดประชุมผู้รับผิดชอบการรายงาน   | + /×              | จัดประชุมผู้รับผิดช         | อบการรายงานผลการดำเนินงานการบริหารแ  | ละการจัดการศึกษาขั้นพื้นฐานทางระบบอิเล่ | ล็กทรอนิกส์ (e-MES)       |  |  |
| 🗋 จัดประชุมผู้รับผิดชอบการรายงาน   | + /×              | จัดประชุมผู้รับผิดชอบการราย | งานผลการดำเนินงานโครงการตามแผนปฏิบั  | ดีการฯ และการรายงานผลการติดตามและว      | ประเมินผลแห่งชาติ eMENSCR |  |  |
| 🗋 จัดทำรูปเล่มรายงานผลการดำเนิน    | + /×              | จัดห                        | กรูปเล่มรายงานผลการดำเนินโครงการตามแ | เผนปฏิบัติการฯ ของสำนักงานเขตพื้นที่การ | เศึกษา                    |  |  |
|                                    |                   |                             |                                      |                                         |                           |  |  |

**ภาพที่ ๒๔** การเพิ่มข้อมูล M๔ แผนการดำเนินงาน/กิจกรรม ระยะเวลากิจกรรม

# ๘. การเพิ่มข้อมูล M๕ งบประมาณ

- วงเงินงบประมาณ (วงเงินงบประมาณ/แหล่งเงิน)
- แผนการใช้จ่ายงบประมาณรายไตรมาส

| ความเชื่อมโยงกับแผนระดับต่างๆ 🖌 2. ข้อมูลทั่ว | .ไป ✔ 3. รายละเอียด ✔ 4. กิจกรรม ✔ 5. งบเ     | ประมาณ |
|-----------------------------------------------|-----------------------------------------------|--------|
| แหล่งเงิน                                     |                                               |        |
| เงินงบประมาณแผ่นดิน                           |                                               |        |
| งบประมาณที่หน่วยงานขอโดยตรง                   | 10000                                         | บาท    |
| งบประมาณที่ขอผ่านหน่วยงานอื่น                 | 0.00                                          | บาท    |
| ເຈີນงบประมาณแผ่นดิน (ເฉพาะกรณีส่วนราง         | ชการที่ได้รับงบประมาณจากจังหวัด/กลุ่มจังหวัด) |        |
| งบประมาณที่ได้รับจากจังหวัด                   | 0.00                                          | บาท    |
| งบประมาณที่ได้รับจากกลุ่มจังหวัด              | 0.00                                          | บาท    |
| เงินรายได้ของหน่วยงาน                         |                                               |        |
| เงินรายได้ของหน่วยงาน                         | 0.00                                          | ບາກ    |
| ເຈີນກູ້                                       |                                               |        |
| เงินกู้ภายในประเทศ                            | 0.00                                          | บาท    |
| เงินกัจากต่างประเทศ                           | 0.00                                          | 1/222  |

ภาพที่ ๒๕ การเพิ่มข้อมูล M๕ งบประมาณ วงเงินงบประมาณ แผนการใช้จ่ายงบประมาณรายไตรมาส

### **๙. บันทึกร่างโครงการ** เสร็จสิ้นการนำเข้า Mo – M&

| <i>☞</i> eMENSCR                                                                                | 🎗 สำนักงานเขตพื้นที่การศึกษาประถมศึกษาเชียงใหม่ เขต 3 (obec_regional_50_41) |
|-------------------------------------------------------------------------------------------------|-----------------------------------------------------------------------------|
| ยืนยันการบันทึกโครงการ                                                                          | ×                                                                           |
| คุณต้องการที่จะบันทึกโครงการ <b>การรายงานผลการดำเน็</b><br><b>ปิงบประมาณ พ.ศ. 2566</b> หรือไม่? | นินงาน ของสำนักงานเขตพื้นที่การศึกษาประถมศึกษาเชียงใหม่ เขต 3 ประจำ         |
|                                                                                                 | ยกเลิก 🄀 บันทึกร่างโครงการ                                                  |

**ภาพที่ ๒๖** บันทึกร่างโครงการ เสร็จสิ้นการนำเข้า M๑ – M๕

# ๑๐. การกลั่นกรองตรวจสอบ

- คณะกรรมการกลั่นกรองความถูกต้อง ตรวจสอบความถูกต้อง
- กลั่นกรองตรวจสอบ และส่งโครงการ Mo M& ในระบบ eMENSCR ให้ สพฐ.
- คณะกรรมการกลั่นกรองความถูกต้อง กดส่งโครงการในระบบ
- สำนักติดตามและประเมินผลการจัดการศึกษาขั้นพื้นฐาน (สตผ.) สพฐ. เป็นผู้ตรวจสอบความ

ถูกต้อง

| บันการส่งข้อมู                              | ุลโครงการ / การดำเนินงาน                                                                                                    |       |
|---------------------------------------------|----------------------------------------------------------------------------------------------------|-------|
| ณาตรวจสอบการ                                | ส่งข้อมูลโครงการ / การดำเนินงาน จำนวนทั้งสิ้น 1 รายการ ไปยังผู้บังคับบัญชาลำดับถัดไปเพื่ออนุมัติเอกสาร ตามรายการที่แสดงดังนี้                 |       |
| บังคับบัญชาลำดับ                            | ฉัดไป                                                                                                    |       |
| รองเลขาธิการคร                              | ณะกรรมการการศึกษาขั้นพื้นฐาน                                                                                                    | ~     |
| ยเส้นทางเดินของ                             | เอกสารจะมีการส่งตามสายบังคับบัญชาดังนี้                                                                                                    |       |
| <b>สำนักงานเขตพื้นท่</b><br>กระทรวงศึกษาธิก | <b>ที่การศึกษาประถมศึกษาเขียงใหม่ เขต 3 →</b> รองเลขาธิการคณะกรรมการการศึกษาขั้นพื้นฐาน → เลขาธิการคณะกรรมการการศึกษาขั้นพื้นฐาน → ปลั<br>าาร | ัด    |
| ากรายชื่อผู้บังคับบ้                        | ัญชาสำคับถัดไปของท่านไม่ถูกต้อง กรุณาอย่ากดส่งเอกสาร โปรดติดต่อสำนักงานสภาพัฒนาการเศรษฐกิจและสังคมแห่งชาติ ตามช่องทางที่แสดงด้าน              | เล่าง |
| ยชื่อโครงการ / ก                            | ารดำเนินงานที่ส่งเพื่ออนุมัติเอกสาร                                                                                                    |       |
| รหัสโครงการ                                 | ชื่อโครงการ / การดำเนินงาน                                                                                                    |       |
| ศธ 04049-66-<br>0006                        | การรายงานผลการดำเนินงาน ของสำนักงานเขตพื้นที่การศึกษาประถม<br>ศึกษาเชียงใหม่ เขต 3 ประจำปังบประมาณ พ.ศ. 2566                                  |       |
|                                             |                                                                                                    |       |

**ภาพที่ ๒๗** ส่งโครงการ M๑ – M๕ ในระบบ eMENSCR ให้ สพฐ. ตรวจสอบ

#### ๑๑. การส่งโครงการกลับมาให้แก้ไข

- สพฐ. ส่งโครงการกลับมาให้แก้ไข (ถ้ามี)
- ผู้รับผิดชอบโครงการ ดำเนินการแก้ไขตามคำแนะนำ และส่งกลับไปอีกครั้ง

|                            | ≡                           |                                                                           | ::                                       | 🚊 💄 ahri                              | มักงานเขตพื้นที่การศึกษา              | ประถมศึกษาเชียงใหม่               | เขต 3 (obec_   | regional_50_41) 🕚    |
|----------------------------|-----------------------------|---------------------------------------------------------------------------|------------------------------------------|---------------------------------------|---------------------------------------|-----------------------------------|----------------|----------------------|
| 🔳 สารบัญ                   | โครงการรอแก้ไข              |                                                                           |                                          |                                       |                                       |                                   |                |                      |
| จัดการโครงการ              |                             |                                                                           |                                          |                                       |                                       |                                   |                |                      |
| + เพิ่มโครงการ             | เลือกยุทธศาสตร์ชาติที่เกี่ย | าวข้องโดยตรง                                                              | เลือกแผนปฏิรูปที่เกี่ยวข้องโดยต          | 50                                    | ค้นหาตาม                              | เระยะเวลาดำเนินโครงก              | กร             |                      |
|                            | ยุทธศาสตร์ชาติที่เกี่ยว     | ข้องโดยตรง 👻                                                              | แผนปฏิรูปที่เกี่ยวข้องโดยตร              | 3                                     |                                       | ยะเวลาดำเนินโครงกา                | เรที่ต้องการค้ | นหา                  |
| .= 2.094.0463.0401.13007.1 | ค้นหาตามข้อมูลโครงการ       |                                                                           |                                          |                                       |                                       |                                   |                |                      |
| โครงการส่วนตัว             | กรอกข้อความที่ต้องกา        | รค้นหา                                                                    |                                          |                                       |                                       |                                   |                |                      |
| 🕒 โครงการทุกสถานะ          |                             |                                                                           |                                          |                                       |                                       |                                   |                |                      |
| 🕒 ร่างโครงการ              | รายชื่อโครงการ / กา         | ารดำเนินงาน                                                               |                                          |                                       |                                       |                                   |                |                      |
| 🔓 โครงการรออนุมัติ 😐 🔞     |                             |                                                                           |                                          |                                       |                                       |                                   |                |                      |
| โครงการรอแก้ไข             | แสดงเอกสาร 25 🗘             | รายการ                                                                    |                                          | ข้                                    | อมูลที่แสดง 🕶 🗋 Copy                  | CSV 🛛 Excel                       | D PDF 👼        | พิมพ์ 🖶 Word         |
| 🕑 โครงการผ่านการอนุมัติ    | รหัสโครงการ<br>↑↓           | ชื่อโครงการ / การคำ                                                       | <b>เบินงาน</b><br>↑↓                     | ยุทธศาสตร์ชาติที่<br>เกี่ยวข้องโดยตรง | แผนปฏิรูปที่<br>ๅ↓ เกี่ยวข้องโดยตรง ๅ | วันที่แก้ไข<br>⊥ุ่ข้อมูลล่าสุด ๅ↓ | สถานะ<br>↑↓    | จัดการ<br>โครงการ †↓ |
| Big Rock                   | ศธ 04049-66-0006            | การรายงานผลการดำเนินงาน ของสำนักง<br>ศึกษาเชียงใหม่ เขต 3 ประจำโไงบประมาเ | านเขตพื้นที่การศึกษาประถม<br>น.พ.ศ. 2566 | ۲                                     |                                       | 30 เมษายน<br>2566 เวลา            | รอแก้ไข        | ¢ -                  |
| 📔 กิจกรรม Big Rock         |                             |                                                                           | - H.H. 2000                              |                                       |                                       | 11:11                             |                |                      |

ภาพที่ ๒๘ สพฐ. ส่งโครงการกลับมาให้แก้ไข (ถ้ามี)

| รายชื่อโครงการ / 1 | รายชื่อโครงการ / การดำเนินงาน                                                                                |                                       |                                  |                                 |         |                |  |  |
|--------------------|----------------------------------------------------------------------------------------------------|---------------------------------------|----------------------------------|---------------------------------|---------|----------------|--|--|
| แสดงเอกสาร 25 🌢    | แต่อมอดตร วร 🔶 ระหออร                                                                                        |                                       |                                  |                                 |         |                |  |  |
|                    |                                                                                                    |                                       |                                  |                                 |         | * แก้ไขโครงการ |  |  |
| รหัสโครงการ        | ชื่อโครงการ / การคำเนินงาน                                                                                   | ยุทธศาสตร์ชาติที่<br>เกี่ยวข้องโดยตรง | แผนปฏิรูปที่<br>เกี่ยวข้องโดยตรง | วันที่แก้ไข<br>ข้อมออ่าสด 🗊     | 8C      | i ลบโครงการ    |  |  |
| 1+                 | 1+                                                                                                    |                                       |                                  | oodini ida                      | - >     | ► ส่งโครงการ   |  |  |
| ศธ 04049-66-0006   | การรายงานผลการดำเนินงาน ของสำนักงานเขตพื้นที่การศึกษาประถม<br>ศึกษาเชียงใหม่ เขต 3 ประจำปังบประมาณ พ.ศ. 2566 | t                                     |                                  | 30 เมษายน<br>2566 เวลา<br>11:11 | รอแก้ไข | ¢ •            |  |  |

**ภาพที่ ๒๙** คลิกเลือกประวัติโครงการ เพื่อดูคำแนะนำให้แก้ไข

| ประวัติการดำเนินการของโครง                                     | งการ / ก    | ารดำเนินงาน                                        |            |                           |                 |                                                                                                    |                                                                                                    | ×  |
|----------------------------------------------------------------|-------------|----------------------------------------------------|------------|---------------------------|-----------------|----------------------------------------------------------------------------------------------------|----------------------------------------------------------------------------------------------------|----|
| ชื่อโครงการ / การดำเนินงาน: การรา                              | เยงานผลกา   | รดำเนินงาน ของสำนักงานเขตพื้นที่ก                  | ารศึกษาประ | ะถมศึกษาเชียงใหม่ เขต 3   | ประจำปังบประมาณ | พ.ศ. 2566 (ศธ 04049                                                                                                | -66-0006)                                                                                                    |    |
| ผู้บังคับบัญชาลำดับถัดไป                                       |             |                                                    |            |                           |                 |                                                                                                    |                                                                                                    |    |
| สำนักงานเขตพื้นที่การศึกษาประถม                                | งศึกษาเชียง | <b>ใหม่ เขต 3 →</b> รองเลขาธิการคณะกร              | รมการการศ์ | จึกษาขั้นพื้นฐาน → เลขาธิ | การคณะกรรมการกา | รศึกษาขั้นพื้นฐาน ᢣ ปล                                                                                             | จัดกระทรวงศึกษาธิการ                                                                                                    |    |
| <b>ประวัติโครงการ / การดำเนินงาน</b><br>แสดงเอกสาร 10 � รายการ |             |                                                    |            |                           |                 |                                                                                                    |                                                                                                    |    |
| วันที่ดำเนินการ                                                | t↓          | ผู้ดำเนินการ                                       | ↑↓         | สถานะ                     | †↓              | ความเห็น                                                                                                    |                                                                                                    | ţ↑ |
| 14 มีนาคม 2023 เวลา 14:52                                      |             | สำนักงานเขตพื้นที่การศึกษาประถม<br>เชียงใหม่ เขต 3 | ศึกษา      | สร้างร่างโครงการ          |                 |                                                                                                    |                                                                                                    |    |
| 29 มีนาคม 2023 เวลา 13:43                                      |             | สำนักงานเขตพื้นที่การศึกษาประถม<br>เชียงใหม่ เขต 3 | ศึกษา      | ส่งโครงการเพื่ออนุมัติ    |                 |                                                                                                    |                                                                                                    |    |
| 31 มีนาคม 2023 เวลา 14:53                                      |             | moe-chief34                                        |            | ส่งกลับไปแก้ไข            |                 | 1. กรุณาทบทวน SD0<br>หมายย่อยอีกครั้งว่าเกี<br>เกี่ยวข้องโดยตรงอาจ<br>รายงานของ สพท. 2.<br>ระบุตัวชี้วัดเชิงคุณภาห | ວຣ ທັ້งເປ້າหมายหลักและเป้า<br>ຍາข้องโดຍตรงหรือไม่ ถ้าไม่<br>ໄມ່ຕ້ອงເລືອດເທື່ອลດກາระการ<br>ดัชนีซີ້ວັດความสำเร็จ สามารถ<br>ແທິ່ມເติມດ້วยได้หรือไม่ | 1  |
| 5 เมษายน 2023 เวลา 15:42                                       |             | สำนักงานเขตพื้นที่การศึกษาประถม                    | ศึกษา      | แก้ไขโครงการ              |                 |                                                                                                    |                                                                                                    |    |

**ภาพที่ ๓๐** คำแนะนำจาก สพฐ. ให้แก้ไข เพิ่มเติม

#### ๑๒. อนุมัติโครงการ M๗

- คลิกส่งโครงการเพื่อขอรับการอนุมัติตามเส้นทางสายบังคับบัญชา

- เริ่มจาก ๑. รองเลขาธิการคณะกรรมการการศึกษาขั้นพื้นฐาน ๒. เลขาธิการคณะกรรมการ การศึกษาขั้นพื้นฐาน และสิ้นสุดที่ ๓. ปลัดกระทรวงศึกษาธิการ เป็นผู้อนุมัติ

| ผู้บังคับบัญชาลำดับถัดไป                                                                                                    |   |
|----------------------------------------------------------------------------------------------------|---|
| รองเลขาธิการคณะกรรมการการศึกษาขั้นพื้นฐาน                                                                                                    | ~ |
| โดยเส้นทางเดินของเอกสารจะมีการส่งตามสายบังคับบัญชาดังนี้                                                                                                    |   |
| สำนักงานเขตพื้นที่การศึกษาประถมศึกษาเชียงใหม่ เขต 3 → รองเลขาธิการคณะกรรมการการศึกษาขั้นพื้นฐาน → เลขาธิการคณะกรรมการการศึกษาขั้นพื้นฐาน → ปลัดกระทรวงศึกษาธิการ |   |

# ภาพที่ ๓๑ การอนุมัติโครงการ M๗ ตามสายบังคับบัญชา

| eMENSCR :                                                    | =                  | D 🌲                                                                                                    | 💄 สำนักงานเขตพื้นที่การ | ศึกษาประถมศึกษาเชียงใหม่ เข      | IN 3 (obec_re | egional_50_41) |
|--------------------------------------------------------------|--------------------|----------------------------------------------------------------------------------------------------|-------------------------|----------------------------------|---------------|----------------|
| 🖿 สารบัญ                                                     | ศธ 04049-6<br>0063 | 6- โครงการ จัดหาสื่อเพื่อพัฒนาและส่งเสริมนิสัยรักการอ่านผ่านห้องสมุดมี<br>ชีวิต                                                                                       | ¢                       | 11 ตุลาคม<br>2566 เวลา<br>13:51  | อนุมัติแล้ว   | ۵              |
| จัดการโครงการ<br>+ เพิ่มโครงการ                              | ศธ 04049-6<br>0062 | 6- บ้านนักวิทยาศาสตร์น้อย ประเทศไทย ระดับประถมศึกษาปีที่ 2<br>ปีงบประมาณ 2566                                                                                         | iş:                     | 11 ตุลาคม<br>2566 เวลา<br>13:44  | อนุมัติแล้ว   | ¢ -            |
| i≡ รายงานความก้าวหน้า<br>โครงการส่วนตัว                      | ศธ 04049-6<br>0061 | 5-<br>ส่งเสริมการจัดการเรียนรู้เทศวิถิศึกษาและทักษะชีวิต                                                                                                    | <b>1</b>                | 10 ตุลาคม<br>2566 เวลา<br>16:23  | อนุมัติแล้ว   | ¢ -            |
| <ul> <li>โครงการทุกสถานะ</li> <li>ร่างโครงการ</li> </ul>     | ศธ 04049-6<br>0056 | 5-<br>การสอบแข่งขันเพื่อบารจุและแต่งตั้งบุคคลเข้ารับราชการเป็นข้าราชการ<br>ครูและบุคลากรทางการศึกษา ดำแหน่งครูผู้ช่วย สังกัดสำนักงานคณะ<br>กรรมการการศึกษาขั้นพื้นฐาน | <b>₽</b>                | 13 กันยายน<br>2566 เวลา<br>10:15 | ອນຸມັເອີແລ້ວ  | ۵              |
| <ul> <li>โครงการรออนุมัติ</li> <li>โครงการรอบนั้ง</li> </ul> | ศธ 04049-6<br>0016 | 5- การประเมินผลการทัฒนางานตามข้อตกลง (PA) ตำแหน่งผู้บริหารการ<br>ศึกษา, ดำแหน่งศึกษานิเทศก์ และคำแหน่งผู้บริหารสถานศึกษา                                              | щ                       | 30 กรกฎาคม<br>2566 เวลา<br>21:11 | อนุมัติแล้ว   | ۵              |
| <ul> <li>โครงการผ่านการอนุมัติ</li> </ul>                    | ศธ 04049-6<br>0055 | 5 <sup>-</sup> ส่งเสริมการคำเนินงานการดูแลข่วยเหลือนักเรียน ประจำปี 2566                                                                                              | ٩                       | 30 กรกฎาคม<br>2566 เวลา<br>21:04 | อนุมัติแล้ว   | ۵              |
| Big Rock                                                     | ศธ 04049-6<br>0058 | 6- โครงการอบรมการจัดสภาพแวดล้อมในการทำงานให้มีความสัมพันธ์ต่อ<br>การสร้างความผุกพันองค์กร                                                                             | \$                      | 30 กรกฎาคม<br>2566 เวลา          | อนุมัติแล้ว   | ¢              |

**ภาพที่ ๓๒** โครงการที่ได้รับการอนุมัติ M๗

#### ๑๓. การรายงานผลการดำเนินงาน M๖

- รายงานผลการดำเนินงาน M๖ ตามไตรมาสที่ดำเนินกิจกรรม ภายใน ๓๐ วันหลังสิ้นไตรมาสนั้น หากค่าใช้จ่ายไม่ตรงตามที่กำหนดในไตรมาส หรือเลื่อนกิจกรรมไปอีกไตรมาส ให้ระบุเหตุผล

| eMENSCR<br>susteenusududuserd                                                                      | ≡                          |                                                                                                    |                                          |                  |                         |                                                                     |                                                                   | 8                                                                  | 🌲 🔺 🕸                                                              | นักงานเขตพื้นที่การ                                                | ศึกษาประถมศึกษา                                                     | ชียงใหม่ เขค 3 (ob                                                | ec_regional_50_41                                                   |
|----------------------------------------------------------------------------------------------------|----------------------------|----------------------------------------------------------------------------------------------------|------------------------------------------|------------------|-------------------------|---------------------------------------------------------------------|-------------------------------------------------------------------|--------------------------------------------------------------------|--------------------------------------------------------------------|--------------------------------------------------------------------|---------------------------------------------------------------------|-------------------------------------------------------------------|---------------------------------------------------------------------|
| 🗉 สารบัญ                                                                                           | แจ้งผู้ใช้งานเพื่          | ื <b>อทราบ</b> ในส่วนนี้ง                                                                                                 | จะแสดงเฉพาะไ                             | โครงการหรือกา    | รดำเนินงานที่ตัว        | องรายงานความก้าว                                                    | หน้า ที่ได้ระบุความ                                               | สอดคล้องกับยุทธศ                                                   | າສຕຣ໌ชາติແລະແผนแ                                                   | เม่บทภายใต้ยุทธศา                                                  | สตร์ชาติอย่างสมบูร                                                  | ณ์ແล้วเท่านั้น                                                    |                                                                     |
| จัดการโครงการ<br>+ เพิ่มโครงการ<br>≣ รายงานความก้าวหน้า                                            | เลือกยุทธศาส<br>ยุทธศาสตร์ | ตร์ชาติที่เกี่ยวข้อง<br>ร์ชาติที่เกี่ยวข้องโ                                                                              | โคยตรง<br>โดยตรง                         |                  | Ŧ                       | ເສືອກແຜນປฏิรูปซี<br>ແຜນປฏิรูปที่เ                                   | ที่เกี่ยวข้องโดยตรง<br>กี่ยวข้องโดยตรง                            |                                                                    | Ţ                                                                  | ค้นหาตามข้อม<br>รายงานผล                                           | มูลโครงการ<br>การคำเนินงาน                                          |                                                                   |                                                                     |
| โครงการส่วนตัว<br>🍺 โครงการทุกสถานะ<br>🎦 ร่างโครงการ                                               | รายชื่อโครง<br>แสดงเอกสาร  | มการ / การดำ<br>25 ¢ รายเ                                                                                                 | าเนินงาน ที่<br>กร                       | ต้องรายงาน       | เความก้าวห              | น้า                                                                 |                                                                   |                                                                    |                                                                    |                                                                    |                                                                     |                                                                   |                                                                     |
| <ul> <li>โครงการรออนุมัติ</li> <li>โครงการรอแก้ไข</li> <li>โครงการผ่านการอนุมัติ</li> </ul>        | รหัส<br>โครงการ            | ชื่อ<br>โครงการ<br>/ การ<br>ดำเนิน<br>งาน                                                                                 | วันที่<br>แก้ไข<br>ข้อมูล<br>สำสุด<br>11 | สถานะ<br>โครงการ | จัดการ<br>โครงการ<br>11 | รายงาน<br>ความ<br>ก้าวหน้า<br>โครมาสที่ 3<br>ปังบประมาณ<br>2567 ก่ไ | รายงาม<br>ความ<br>ก้าวหน้า<br>โครมาสที่ 2<br>ปังบประมาณ<br>2567 ∏ | รายงาน<br>ความ<br>ก้าวหน้า<br>โตรมาสที่ 1<br>ปังบประมาณ<br>2567 11 | รายงาม<br>ความ<br>ก้าวหน้า<br>โตรมาสที่ 4<br>ปังบประมาณ<br>2566 †1 | รายงาม<br>ความ<br>ก้าวหน้า<br>โครมาสที่ 3<br>ปังบประมาณ<br>2566 †1 | รายงาม<br>ความ<br>ก้าวหน้า<br>โครมาสที่ 2<br>ปังบประมาณ<br>2566 ก่ไ | รายงาม<br>ความ<br>ก้าวหน้า<br>โตรมาสที่ 1<br>ปังบประมาณ<br>2566 ∏ | รายงาน<br>ความ<br>ก้าวหน้า<br>โครมาสที่ 4<br>ปิงบประมาณ<br>2565 ț.1 |
| Big Rock<br>🍘 กิจกรรม Big Rock<br>กระจัดกระโครงกรงกับกัญ<br>🌣 Project Idea<br>โครงกระกับคมเป็นระบบ | И5<br>04049-<br>66-0006    | การรายงาน<br>ผลการ<br>ดำเนิงงาน<br>ของ<br>สำนักงาน<br>เขตพื้นที่การ<br>ศึกษาประถม<br>ศึกษา<br>เชียงใหม่<br>เชต 3<br>ประจำ | 26<br>ธันวาคม<br>2023<br>เวลา<br>14:59   | ອນຸນັສີແລ້ວ      | ¢ -                     | ×                                                                   | V                                                                 | V                                                                  | ×                                                                  | ×                                                                  | ×                                                                   | X                                                                 | ×                                                                   |

| รายชื่อโครงข<br>แสดงเอกสาร | การ / การดำ<br>25     ¢ รายก                                                                             | แนินงาน ที่<br><sup>กร</sup>             | ต้องรายงาน             | ความก้าวห                                                              | น้ำ                                                                |                                                                    |                                                                    |
|----------------------------|----------------------------------------------------------------------------------------------------|------------------------------------------|------------------------|------------------------------------------------------------------------|--------------------------------------------------------------------|--------------------------------------------------------------------|--------------------------------------------------------------------|
| รหัส<br>โครงการ<br>↑↓      | ชื่อ<br>โครงการ<br>/ การ<br>ดำเนิน<br>งาน                                                                | วันที่<br>แก้ไข<br>ข้อมูล<br>สำสุด<br>↑↓ | สถานะ<br>โครงการ<br>↑↓ | จัดการ<br>โครงการ<br>↑↓                                                | รายงาม<br>ความ<br>ถ้าวหน้า<br>ไตรมาสที่ 3<br>ปิงบประมาณ<br>2566 ↑↓ | รายงาน<br>ความ<br>ถ้าวหน้า<br>โตรมาสที่ 2<br>ปิงบประมาณ<br>2566 ↑↓ | รายงาน<br>ความ<br>ก้าวหน้า<br>โดรมาสที่ 1<br>ปิงบประมาณ<br>2566 ↑↓ |
| ศธ<br>04049-<br>66-0006    | การรายงาม<br>ผลการ<br>ดำเนินงาน<br>ของ<br>สำนักงาน<br>เขตพื้นที่การ<br>ศึกษาประถม<br>ศึกษาประถม<br>ศึกษา | 26<br>ธันวาคม<br>2023<br>เวลา            | ອນຸນັສີແຄ້ວ            | <ul> <li>□ ข้อม</li> <li>■ ประ</li> <li>         Э ราย     </li> </ul> | มูลโครงการ<br>เว้ติรายงานความก้<br>งานความก้าวหน้า<br>^            | าวหน้า<br>ประจำไตรมาส                                              |                                                                    |
|                            | เชียงใหม่<br>เขต 3                                                                                       | 14:59                                    |                        |                                                                        |                                                                    |                                                                    |                                                                    |

**ภาพที่ ๓๔** จัดการโครงการ เลือก รายงานความก้าวหน้าประจำไตรมาส

| emenscr<br>suudoonuaulosuduwaawaand                 |                        | 🎗 สำนักงานเขตพื้นที่การศึกษาประถ          | มศึกษาเชียงใหม่ เขต 3 (obec_regional_50_41) |
|-----------------------------------------------------|------------------------|-------------------------------------------|---------------------------------------------|
| ส่วนรายงานความก้าวหน้าของโครงการประจำไตรมาสที่ ว    | 3 ປັຈບປรະມາณ 2566      |                                           |                                             |
| ความก้าวหน้าโครงการประจำไตรมาสที่ 3 ปีงบประมาณ 2566 |                        |                                           |                                             |
| ความก้าวหน้าของการดำเนินโครงการ ณ ประจำไตรมา        | าสที่ 3 ปีงบประมาณ 256 | 6 จากการดำเนินงานทั้งหมด                  |                                             |
| ความก้าวหน้าของการดำเนินโครงการ ณ ปัจจุบัน (ร้อยละ) | 0%                     | 50%                                       | 100%                                        |
|                                                     | ความก้าวหน้าของก       | ารดำเนินโครงการ: 75% จากโครงการทั้งหมด 10 | 0%                                          |

## ภาพที่ ๓๕ ความก้าวหน้าของการดำเนินโครงการ ณ ปัจจุบัน (ร้อยละ)

ความก้าวหน้าต่อเป้าหมายโครงการประจำไตรมาสที่ 3 ปีงบประมาณ 2566 เป้าหมายเชิงผลผลิต (Output) 1) จัดประชมผู้รับผิดชอบการรายงานผลการดำเนินงานการบริหารและการจัดการศึกษา ขั้นพื้นฐาน 1) จัดประชุมผู้รับผิดชอบการรายงานผลการดำเนินงานการบริหารและการ ท<sup>้</sup>างระบบอิเล็กทรอนิกส์ (e-MES) ประจำปีงบประมาณ พ.ศ. 2566 จำนวน 1 ครั้ง ผู้เข้าร่วมปร<sup>ะ</sup>ชุม จัดการศึกษา ขั้นพื้นฐานทางระบบอิเล็กทรอนิกส์ (e-MES) ประจำ จำนวน 30 คน ปังบประมาณ พ.ศ. 2566 จำนวน 2 ครั้ง ผู้เข้าร่วมประชุม จำนวน 30 คน 2) จัดประชุมผู้รับผิดชอบการรายงานผลการดำเนินงานโครงการตามแผนปฏิบัติการฯ และจัดประชุม 2) จัดประชุมผู้รับผิดชอบการรายงานผลการดำเนินงานโครงการตามแผน เชิงปฏิบัติการนำเข้าโครงการและรายงานผลการดำเนินงานในระบบติดตามและประเมินผลแห่งชาติ ปฏิบัติการฯ และจัดประชุมเชิงปฏิบัติการนำเข้าโครงการและรายงานผลการ eMENSCR ปีงบประมาณ พ.ศ. 2566 จำนวน 1 ครั้ง ผู้เข้าร่วมประชุม จำนวน 25 คน ดำเนินงานในระบบติดตามและประเมินผลแห่งชาติ eMENSCR จัดทำรูปเล่มรายงานผลการดำเนินโครงการตามแผนปฏิบัติการฯ ของสำนักงานเขตพื้นที่การศึกษา ปังบประมาณ พ.ศ. 2566 จำนวน 2 ครั้ง ผู้เข้าร่วมประชุม จำนวน 25 คน ประจำปิงบประมาณ 2566 เป็นรายไตรมาส ไตรมาสละ จำนวน 15 เล่ม จัดทำรูปเล่มรายงานผลการดำเนินโครงการตามแผนปฏิบัติการฯ ของ สำนักงานเขตพื้นที่การศึกษา ประจำปีงบประมาณ 2566 เป็นรายไตรมาส ไตรมาสละ จำนวน 15 เล่ม เป้าหมายเชิงผลลัพธ์ (Outcome) สำนักงานเขตพื้นที่การศึกษาประถมศึกษาเชียงใหม่ เขต 3 มีรายงานผลการดำเนินงานของสำนักงาน สำนักงานเขตพื้นที่การ<sup>์</sup>ศึกษาประถุมศึกษาเชียงใหม่ เขต 3 มีรายงานผล คณะกรรมการการศึกษาขั้นพื้นฐาน และมีรายงานผลการดำเนินโครงการ ตามแผนปฏิบัติการประจำปี การดำเนินงานของสำนักงานคณะกรรมการการศึกษาขั้นพื้นฐาน และมี และรายงานผลการดำเนินงานโครงการผ่านระบบติดตามและประเมินผลแห่งชาติ eMENSCR ประจำ รายงานผลการดำเนินโครงการ ตามแผนปฏิบัติการประจำปี และรายงาน ปิงบประมาณ พ.ศ. 2566 เพื่อนำไปพัฒนาคุณภาพการศึกษา ผลการดำเนินงานโครงการผ่านระบบติดตามและประเมินผลแห่งชาติ eMENSCR ประจำปีงบประมาณ พ.ศ. 2566 เพื่อนำไปพัฒนาคุณภาพการ ศึกษาต่อไป

### **ภาพที่ ๓๖** ระบุความก้าวหน้าต่อเป้าหมายเชิงผลผลิต และเป้าหมายเชิงผลลัพธ์

| ดัชนีขี้วัดความสำเร็จ<br>ความก้าวหน้าของกิจกรรมผ                                                | 1.ร้อยละ 100 ของผู้รับผิดชอบดัวชั้วัดสามารถรายงา<br>ระบบ eMENSCR และระบบติดตามและรายงานผลก<br>ดำเนินงานได้อย่างมีประสิทธิภาพ<br>ภามแผนงานประจำไตรมาสที่ 3 ปังบประมา | นผลการดำเนินงานได้อย่างถูกต้อง ครบถ้วน 2.ร้อยละ 100 ของผู้รับผิดชอบโครงการ สามารถรายงานผลการดำเนินงานผ่า<br>ารดำเนินงานฯ ได้อย่างถูกต้อง ครบถ้วน 3.ร้อยละ 90 ของผู้รับผิดชอบโครงการ มีความรู้ความเข้าใจในการรายงานผลการ<br>                                                                                                    | น |
|-------------------------------------------------------------------------------------------------|----------------------------------------------------------------------------------------------------|----------------------------------------------------------------------------------------------------|---|
| จัดประชุมผู้รับผิดชอบการรายงานผลก                                                               | ารดำเนินงานการบริหารและการจัดการศึกษาขั้นที่บฐานทาง                                                                                                    | ดำเนินการในไตรมาลที่ 2 แล้ว                                                                                                    | 1 |
| ระบบอิเล็กทรอนิกส์ (e-MES) ประจำโ                                                               | Jงบประมาณ พ.ศ. 2566 จำนวน 1 ครั้ง                                                                                                    |                                                                                                    |   |
| ຈັດປະເຈນຊີ່ງັບມີດຮອບກາງການ<br>ປฏิบัติการนำเข้าโครงการและราบงาน<br>eMENSCR ປັຈບປາະມາດ. ນາສ. 2566 | ารดำเนินงานโครงการตามแผนปฏิบัติการฯ และจัดประชุมเชิง<br>เลการดำเนินงานในระบบติดตามและประเมินผลแห่งชาติ<br>จำนวน 2 ครั้ง                                             | <ol> <li>ติดตาม เสนอแนะ แนะนำการนำเข้าโครงการในระบบติดตามและประเมินคลแห่งชาติ eMENSCR</li> <li>ยิมประมาณ พ.ศ. 2566 พร้อมแนวทาง วิธีการแก้ไขโครงการที่ถูกต้อง จำนวน 52 โครงการ 2.</li> <li>ติดตามการรายงามผสการดำเนินงานในระบบติดตามและประเมินคลแห่งชาติ eMENSCR</li> <li>ยิมบประมาณ พ.ศ. 2566 โตรมาสที่ 1 - 2 (1 ตุลาคม 2565 - 31 มีนาคม 2566) รายงานความ<br/>ก้าวหน้าระหว่างวันที่ 1 - 30 เมษายน 2566 จำนวน 40 โครงการ</li> </ol> | • |
| จัดทำรูปเล่มรายงานผลการดำเนินโคร                                                                | กกรตามแผนปฏิบัติการฯ ของสำนักงานเขตพื้นที่การศึกษา                                                                                                    | จัดทำรูปเล่มรายงานผลการดำเนินโครงการตามแผนปฏิบัติการฯ ของสำนักงานเขตตื้นที่การศึกษา                                                                                                    |   |
| ประจำปังบประมาณ 2566 โตรมาสละ                                                                   | 15 เล่ม                                                                                                    | ประจำบิงบประมาณ 2566 โครมาลละ 15 เล่ม                                                                                                    |   |

**ภาพที่ ๓๗** ระบุดัชนีชี้วัดความสำเร็จ และความก้าวหน้าของกิจกรรมตามแผนงาน

#### หน้า | ๑๘

| การเบิกจ่ายงบประมาณประจำไตรมาสที่ 3 ปีงบประมาณ 2566 |                                                    |     |  |  |  |
|-----------------------------------------------------|----------------------------------------------------|-----|--|--|--|
| จำนวนเงินงบประมาณตามแผนการ<br>ใช้จ่าย               | 2,500.00                                           | บาท |  |  |  |
| จำนวนเงินงบประมาณที่เบิกจ่ายจริง                    | 2500                                               | บาท |  |  |  |
| สาเหตุที่ไม่สามารถเบิกจ่ายงบ<br>ประมาณได้ตามแผนการ  | กรอกสาเหตุที่ไม่สามารถเบิกจ่ายงบประมาณได้ตามแผนการ |     |  |  |  |

ภาพที่ ๓๘ ระบุจำนวนเงินงบประมาณที่เบิกจ่ายจริง หากไม่ตรงให้ระบุสาเหตุ

| ความก้าวหน้าของโครงการที่ดำเนินการกับความเชื่อมโยงกับแผนทั้งสามระดับประจำไตรมาสที่ 3 ปังบประมาณ 2566 |
|----------------------------------------------------------------------------------------------------|
|                                                                                                    |
| ความก้าวหน้าของโครงการที่ดำเนินการกับแผนแม่บทภายใต้ยุทธศาสตร์ชาติและยุทธศาสตร์ชาติ                   |
|                                                                                                    |
| กรอกข้อมูลความก้าวหน้าของโครงการที่ดำเนินการ                                                         |
| (จำเป็นต้องกรอกข้อมูลความก้าวหน้าทั้งหมด)                                                            |
| แหรสอดตร์สอติแอะแบบไปหออนใช้แหรสอดตร์สอติสี่สอออด้องโอแพรง                                           |
| ยุของ เพลง เพลง เพลง เพลง เพลง เพลง เพลง เพล                                                         |
|                                                                                                    |
| กรถกข้อบอดวาบถ้าวหน้าของโครงการที่ดำเนินการ                                                          |
|                                                                                                    |
| <u>(จาเบนตองกรอกขอมูลความกาวหนาทงหมด)</u>                                                            |
| ยทธศาสตร์ชาติและแผนแม่บทภายใต้ยทธศาสตร์ชาติที่สอดคล้องโดยรอง                                         |
| · · · · · · · · · · · · · · · · · · ·                                                                |
|                                                                                                    |
|                                                                                                    |
| ความก้าวหน้าของโครงการที่ดำเนินการกับแผนพัฒนาเศรษฐกิจและสังคมแห่งชาติ ฉบับที่ 13                     |
| v v v s de a                                                                                         |
| กรอกขอมูลความกาวหนาของโครงการทดาเนนการ                                                               |

ภาพที่ ๓๙ ระบุความก้าวหน้าโครงการกับความเชื่อมโยงแผนทั้งสามระดับ

| แนวทางการพัฒนาหลัก: แผนแม่บทภายใต้ยุทธศาสตร์ชาติ ประเด็น การบริการประชาชนและประสิทธิภาพภาครัฐ                                                                       |                                                                                                    |  |  |  |  |  |  |
|----------------------------------------------------------------------------------------------------|----------------------------------------------------------------------------------------------------|--|--|--|--|--|--|
| ผลการดำเนินงานต่อเป้าหมายของยุทธศาสตร์ชาติ                                                                                                    |                                                                                                    |  |  |  |  |  |  |
| <b>เป้าหมายของยุทธศาสตร์ชาติ:</b> 1. ภาครัฐมีวัฒนธรรมการทำงานที่มุ่งผลสัมฤทธิ์<br>และหลประโยชน์ส่วนรวม ตอบสนองความต้องการของประชาชนได้อย่างสะดวก<br>รวดเร็ว โปร่งใส | สำนักงานเขตพื้นที่การศึกษาประถมศึกษาเซียงใหม่ เขต 3 มีข้อมูลตามแบบติดตามประเมินผลการดำเนิน<br>งานของสำนักงานคณะกรรมการการศึกษาขั้นพื้นฐาน และมีรายงานผลการดำเนินโครงการตามงายงานผล<br>การดำเนินงานในระบบติดตามและประเมินผลแห่งชาติ eMENSCR ติดตามและประเมินผลแห่งชาติ<br>eMENSCR ประจำปังบประมาณ พ.ศ. 2566 ที่สามารถใช้เป็นแนวทางในการปฏิบัติงานในอากตต่อไป<br>ผู้รับผิดชอบตัวชี้วัดสามารถรายงานผลการดำเนินงานได้อย่างถูกต้อง ครบถ้วน สามารถรายงานผลการ<br>ดำเนินงานฝานระบบ eMENSCR และระบบติดตามและรายงานผลการดำเนินงาน ได้อย่างถูกต้อง ครบ<br>ถ้วน มีความรู้ความเข้าใจในการรายงานผลการดำเนินงานได้อย่างมีกรี่มีหรือที่เริ่มงาน ได้อย่างถูกต้อง ครบ |  |  |  |  |  |  |
| ผลการดำเนินงานต่อเป้าหมายของแผนแม่บทประเด็น                                                                                                    |                                                                                                    |  |  |  |  |  |  |
| <b>เป้าหมายของแผนแม่บทประเด็น:</b> 2. ภาครัฐมีการดำเนินการที่มีประสิทธิภาพ<br>ด้วยการนำนวัตกรรม เทคโนโลยีมาประยุกด์ใช้                                              | ผดชอบตวชวดสามารถรายงานผลการดาเนนงานเดอย่างถูกตอง ครบถวน สามารถ<br>รายงานผลการดำเนินงานผ่านระบบ eMENSCR และระบบติดตามและรายงานผลการดำ<br>เนินงานฯ ได้อย่างถูกต้อง ครบถ้วน มีความรู้ความเข้าใจในการรายงานผลการดำเนิน<br>งานได้อย่างมีประสิทธิภาพ                                                                                                    |  |  |  |  |  |  |
| ผลการดำเนินงานต่อเป้าหมายของแผนย่อย                                                                                                    |                                                                                                    |  |  |  |  |  |  |
| <b>เป้าหมายของแผนย่อย:</b> หน่วยงานภาครัฐบรรลุผลสัมฤทธิ์ตามเป้าหมาย<br>ยุทธศาสตร์ชาติ                                                                               | ผูรบผดชอบตวชวดสามารถรายงานผลการดาเนนงานไดอข่างถูกตอง ครบถวน สามารถ<br>รายงานผลการดำเนินงานผ่านระบบ eMENSCR และระบบติดตามและรายงานผลการดำ<br>เนินงานฯ ได้อย่างถูกต้อง ครบถ้วน มีความรู้ความเข้าใจในการรายงานผลการดำเนิน<br>งานได้อย่างมีประสิทธิภาฟ                                                                                                    |  |  |  |  |  |  |

### **ภาพที่ ๔๐** ระบุผลการดำเนินงายต่อเป้าหมายยุทธศาสตร์ชาติ แผนแม่บทประเด็น แผนย่อย

| ามก้าวหน้าของโครงการที่ดำเนินการกับแผนพัฒนาเศรษฐกิจและสังคมแห่งชาติ ฉบับที่ 13                                                                                                    |                                                                                                    |  |  |  |  |  |  |
|----------------------------------------------------------------------------------------------------|----------------------------------------------------------------------------------------------------|--|--|--|--|--|--|
| ດາອອກຊໍ<br>(ຈຳາ                                                                                                    | ้อมูลความก้าวหน้าของโครงการที่ดำเนินการ<br>ป็นต้องกรอกข้อมูลความก้าวหน้าทั้งหมด)                                                                                                    |  |  |  |  |  |  |
| แผนทัฒนาเศรษฐกิจและสังคมแห่งชาติ ฉบับที่ 13                                                                                                    |                                                                                                    |  |  |  |  |  |  |
| ผลการดำเนินงานต่อเป้าหมายและดัวชี้วัดของแผนพัฒนาเศรษฐกิจและสังคมแห่งช                                                                                                    | เดิ ฉบับที่ 13                                                                                                    |  |  |  |  |  |  |
| ผลการดำเนินงานต่อเป้าหมาย                                                                                                    |                                                                                                    |  |  |  |  |  |  |
| หมุดหมายไทยมีภาครัฐที่ทันสมัย มีประสิทธิภาพ และตอบโจทย์ประชาชน Iป้าหมายระดับหมุดหมายภาครัฐที่มีขัดสมรรถนะสูง คล่องตัว Iป้าหมายหลักของแผน 13 การมุ่งสู่สังคมแห่งโอกาสและ ความเป็นธรรม | สำนักงานเขตพื้นที่การศึกษาประถมศึกษาเชียงใหม่ เขต 3 มีข้อมูลตามแบบติดตามประเมินผลการดำเนินงาน<br>ของสำนักงานคณะกรรมการการศึกษาขั้นพื้นฐาน และมีรายงานผลการดำเนินโครงการตามรายงานผลการ<br>ดำเนินงานในระบบติดตามและประเมินผลแห่งชาติ eMENSCR ติดตามและประเมินผลแห่งชาติ eMENSCR<br>ประจำปังบประมาณ พ.ศ. 2566 ที่สามารถใช้เป็นแนวทางในการปฏิบัติงานในอนาคตต่อไป ผู้รับผิดชอบตัวชี้<br>วัดสามารถรายงานผลการดำเนินงานได้อย่างถูกต้อง ครบถ้วน สามารถรายงานผลการดำเนินงานผ่านระบบ |  |  |  |  |  |  |

### **ภาพที่ ๔๑** ระบุผลการดำเนินงานต่อแผนพัฒนาเศรษฐกิจและสังคมแห่งชาติ

| สรุปปัญหาและข้อเสนอแนะของโครงการประจำไตรมาลที่ 3 ปิงบประมาณ 2567 |                                                   |                                                           |  |  |  |  |
|------------------------------------------------------------------|---------------------------------------------------|-----------------------------------------------------------|--|--|--|--|
| สรุปผลการดำเนินงาน                                               |                                                   |                                                           |  |  |  |  |
| รายละเอียด •                                                     | ุทรอกข้อมูลสรุปผลการดำเนินงานของโครงการ           |                                                           |  |  |  |  |
| ปัญหาและอุปสรรคในการดำเนินงาน                                    |                                                   |                                                           |  |  |  |  |
| รายละเอีย <b>ด</b> ∙                                             | กรอกข้อมูลปัญหาและอุปสรรคในการคำเนินงานของโครงการ |                                                           |  |  |  |  |
| ข้อเสนอแนะ                                                       |                                                   |                                                           |  |  |  |  |
| รายละเอียด •                                                     | กรอกข้อมูลข้อเสนอแนะของโครงการ                    | •                                                         |  |  |  |  |
| คุ่มือการใช้งาน เอกสารที่เกี่ยวข้อง                              |                                                   |                                                           |  |  |  |  |
|                                                                  | ຍາເລິກ                                            | บันทึกความก้าวหน้าโครงการประจำโครมาสที่ 3 ปังบประมาณ 2567 |  |  |  |  |

ภาพที่ 🛥 สรุปผลการดำเนินงาน ปัญหาและอุปสรรค ข้อเสนอแนะ และบันทึกความก้าวหน้าโครงการ

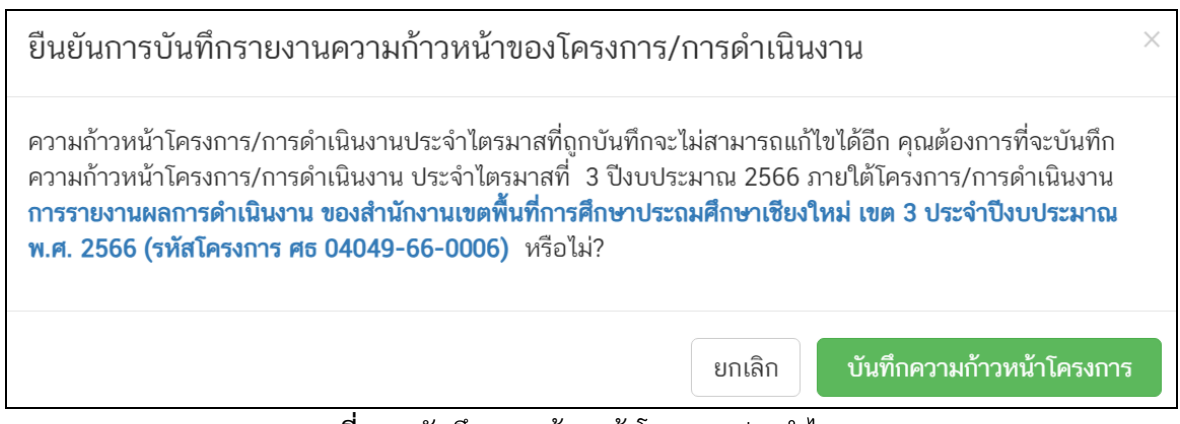

ภาพที่ ๔๓ บันทึกความก้าวหน้าโครงการประจำไตรมาส

#### ๑๔. การตรวจสอบผลการดำเนินงานและคลิกส่ง

- คณะกรรมการกลั่นกรองความถูกต้อง ตรวจสอบการรายงานผลการดำเนินงานแต่ละไตรมาส

 - ส่งข้อมูลความก้าวหน้าโครงการ ไปยังผู้บังคับบัญชาลำดับถัดไป เริ่มจาก ๑. รองเลขาธิการ
 คณะกรรมการการศึกษาขั้นพื้นฐาน ๒. เลขาธิการคณะกรรมการการศึกษาขั้นพื้นฐาน และสิ้นสุดที่ ๓. ปลัดกระทรวงศึกษาธิการ เป็นผู้อนุมัติ

| eMENSCR =             | I                                      |                             |                        |                 |                                                  | 5                                       | : 🌲 .                                | 👤 สำนักงานเขตพื้                     | นที่การศึกษาประถม                    | เศึกษาเชียงใหม่ เชง                  | a 3 (obec_regiona                    | al_50_41)                      |  |
|-----------------------|----------------------------------------|-----------------------------|------------------------|-----------------|--------------------------------------------------|-----------------------------------------|--------------------------------------|--------------------------------------|--------------------------------------|--------------------------------------|--------------------------------------|--------------------------------|--|
| 🗉 สารบัญ              | เลือกยุทธศาสตร์ชาติที่เกี่ยวข้องโดยตรง |                             |                        |                 | เลือกแผนปฏิรูปที่เกี่ยวข้องโดยตรง                |                                         |                                      | ค้นหาตามข้อมูลโครงการ                |                                      |                                      |                                      |                                |  |
| จัดการโครงการ         | ยุทธศาสตร์ชาติที่เกี่ยวข้องโดยตรง      |                             |                        |                 | <ul> <li>แผนปฏิรูปที่เกี่ยวข้องโดยตรง</li> </ul> |                                         |                                      | - รายงานผล                           |                                      |                                      |                                      |                                |  |
| + เพิ่มโครงการ        |                                        |                             |                        |                 |                                                  |                                         |                                      |                                      |                                      |                                      |                                      |                                |  |
| ≔ รายงานความก้าวหน้า  | รายชื่อโครง                            | เการ / การดำ                | าเนินงาน เ             | ที่ต้องรายงาน   | เความก้าวห                                       | น้า                                     |                                      |                                      |                                      |                                      |                                      |                                |  |
| โครงการส่วนตัว        | แสดงเอกสาร                             | 25 \$ รายเ                  | าาร                    |                 |                                                  |                                         |                                      |                                      |                                      |                                      |                                      |                                |  |
| 🕒 โครงการทุกสถานะ     |                                        | đ.                          |                        |                 |                                                  | รายงาน                                  | รายงาน                               | รายงาน                               | รายงาน                               | รายงาน                               | รายงาน                               | รายงาน                         |  |
| 🕒 ร่างโครงการ         | รทัส                                   | ขย<br>โครงการ<br>/ การ      | วันที่<br>แก้ไข        | สถานะ           | จัดการ                                           | ความ<br>ก้าวหน้า                        | ความ<br>ก้าวหน้า                     | ความ<br>ก้าวหน้า                     | ความ<br>ก้าวหน้า                     | ความ<br>ก้าวหน้า                     | ความ<br>ก้าวหน้า                     | ความ<br>ก้าวหน้า               |  |
| 🖪 โครงการรออนุมัติ 🕚  | <b>โครงการ</b><br>↑↓                   | ดำเนิน<br>งาน<br>↑↓         | ข้อมูล<br>ล่าสุด<br>↑↓ | ໂຄຣงการ<br>L ↑↓ | ໂครงการ<br>↑↓                                    | ไตรมาสที่ 3<br>ปึงบประมาณ<br>2566 î↓    | ไตรมาสที่ 2<br>ปีงบประมาณ<br>2566 ๅ↓ | ไตรมาสที่ 1<br>ปังบประมาณ<br>2566 ↑↓ | ไตรมาสที่ 4<br>ปีงบประมาณ<br>2565 ↑↓ | ไตรมาสที่ 3<br>ปีงบประมาณ<br>2565 ↑↓ | ไตรมาสที่ 2<br>ปึงบประมาณ<br>2565 ↑↓ | ไตรมาสที่<br>ปังบประมา<br>2565 |  |
| โครงการรอแก้ไข        |                                        | การรายงาน                   |                        |                 |                                                  |                                         |                                      |                                      |                                      |                                      |                                      |                                |  |
| โครงการผ่านการอนุมัติ |                                        | ผสการ<br>ดำเนินงาน<br>ของ   |                        |                 | บันทึกร่างรายง<br>ดำเนินงาน ประ                  | ทนความก้าวหน้าขอ<br>ะจำใดรมาสที่ 3 ปีงบ | งโครงการ/การ<br>ประมาณ 2567          |                                      |                                      |                                      |                                      |                                |  |
| Big Rock              | FIG                                    | สำนักงาน<br>เขตพื้นที่การ   | 30<br>เมษายน           |                 | เรียบร้อยแล้ว<br>อนุมัติดา                       | กรุณาส่งรายงานควา<br>มลำดับการบังคับบัญ | มก้าวหน้าเพื่อ<br>เช่า (M7)          |                                      |                                      |                                      |                                      |                                |  |
| 🕒 กิจกรรม Big Rock    | 04049-<br>66-0006                      | ศึกษาประถม<br>ศึกษา         | 2023<br>เวลา           | อนุมัติแล้ว     | ۰ م                                              | <u>`</u>                                |                                      |                                      | ×                                    | ×                                    | ×                                    |                                |  |
| การจัดการโครงการสำคัญ |                                        | เซียงใหม่<br>เขต 3<br>ประจำ | 11:11                  |                 |                                                  |                                         |                                      |                                      |                                      |                                      |                                      |                                |  |

ภาพที่ ๔๔ ตรวจสอบการรายงานผลการดำเนินงานตามไตรมาส

|                        | ≣                                      |                                  |                           |                  |                                                  | :                               | 1 🌲                             | 👤 สำนักงานเขตพื่                | ้มที่การศึกษาประถม              | เศึกษาเชียงใหม่ เชง             | a 3 (obec_region                | al_50_41)                     |  |
|------------------------|----------------------------------------|----------------------------------|---------------------------|------------------|--------------------------------------------------|---------------------------------|---------------------------------|---------------------------------|---------------------------------|---------------------------------|---------------------------------|-------------------------------|--|
| 🗏 สารบัญ               | เลือกขุทธศาสตร์ชาติที่เกี่ยวข้องโดยตรง |                                  |                           |                  | เลือกแผนปฏิรูปที่เกี่ยวข้องโดยตรง                |                                 |                                 | ค้นหาตามข้อมูลโครงการ           |                                 |                                 |                                 |                               |  |
| จัดการโครงการ          | ยุทธศาสตร์ชาติที่เกี่ยวข้องโดยตรง      |                                  |                           |                  | <ul> <li>แผนปฏิรูปที่เกี่ยวข้องโดยตรง</li> </ul> |                                 |                                 | Ŧ                               | รายงานผล                        |                                 |                                 |                               |  |
| + เพิ่มโครงการ         |                                        |                                  |                           |                  |                                                  |                                 |                                 |                                 |                                 |                                 |                                 |                               |  |
| ≔ รายงานความก้าวหน้า   | รายชื่อโครง                            | งการ / การดำ                     | าเนินงาน                  | ที่ต้องรายงาา    | นความก้าวห                                       | เน้า                            |                                 |                                 |                                 |                                 |                                 |                               |  |
| โครงการส่วนตัว         | แสดงเอกสาร                             | 25 \$ ราย                        | การ                       |                  |                                                  |                                 |                                 |                                 |                                 |                                 |                                 |                               |  |
| 🕒 โครงการทุกสถานะ      |                                        | 4                                |                           |                  |                                                  | รายงาน                          | รายงาน                          | รายงาน                          | รายงาน                          | รายงาน                          | รายงาน                          | รายงาน                        |  |
| 🕒 ร่างโครงการ          | รหัส<br>โครงการ                        | ชอ<br>โครงการ<br>/ การ<br>คำเนิน | วันที่<br>แก้ไข<br>ข้อมูล | สถามะ<br>โครงการ | จัดการ<br>โครงการ                                | ความ<br>ก้าวหน้า<br>ไตรมาสที่ 3 | ความ<br>ก้าวหม้า<br>ไตรมาสที่ 2 | ความ<br>ก้าวหน้า<br>โตรมาสที่ 1 | ความ<br>ก้าวหน้า<br>ไตรมาสที่ 4 | ความ<br>ก้าวหน้า<br>ไตรมาสที่ 3 | ความ<br>ก้าวหน้า<br>ไตรมาสที่ 2 | ความ<br>ก้าวหน้า<br>ไตรมาสที่ |  |
| 🔓 โครงการรออนุมัติ – 1 |                                        | งาม<br>†↓                        | <b>ล่าสุด</b><br> ;       | L t              | 🗅 ข้อมลโค                                        | <b>ปิงบประมาณ</b><br>รงการ      | ปิงบประมาณ                      |                                 | ปิงบประมาณ<br>2566 †↓           | ปังบประมาณ<br>2565 ↑↓           | ปิงบประมาณ<br>2565 ↑↓           | ปีงบประมา<br>2565             |  |
| 🖻 โครงการรอแก้ไข 🚺     |                                        | การรายงาน                        |                           |                  | ประวัติรา                                        | ยงานความก้าวหน้า                |                                 |                                 |                                 |                                 |                                 |                               |  |
| โครงการผ่านการอนุมัติ  |                                        | ผลการ<br>ดำเนินงาน<br>ของ        |                           |                  | อ รายงานความก้าวหน้าประจำไตรมาส                  |                                 |                                 |                                 |                                 |                                 |                                 |                               |  |
| Big Rock               | 85                                     | สำนักงาน<br>เขตพื้นที่การ        | 30<br>เมษายน              |                  | ► ส่งรายงา                                       | นความก้าวหน้าของไเ              | ครมาส 3 ปีงบประม                | าณ 2566                         |                                 |                                 |                                 |                               |  |
| 📳 กิจกรรม Big Rock     | 04049-<br>66-0006                      | ศึกษาประถม<br>ศึกษา<br>เชียงใหม่ | 2023<br>เวลา<br>11:11     | อนุมัติแล้ว      | ¢.                                               | ✓                               |                                 | ~                               | ×                               | ×                               | ×                               |                               |  |
| การจัดการโครงการสำคัญ  |                                        | เขต 3<br>ประจำ                   |                           |                  |                                                  |                                 |                                 |                                 |                                 |                                 |                                 |                               |  |

**ภาพที่ ๔๕** ส่งรายงานความก้าวหน้าของไตรมาส

| ขื้นยันการส่งข้อมูลความก้าวหน้าของโครงการ /                                     | าารดำเนินงาน ประจำไตรมาส 3 ปังบประมาณ 2566                                                                 | ×                  |
|---------------------------------------------------------------------------------|----------------------------------------------------------------------------------------------------|--------------------|
| กรุณาตรวจสอบการส่งข้อมูลความก้าวหน้าของโครงการ / กา                             | ดำเนินงาน จำนวนทั้งสิ้น 1 รายการ ไปยังผู้บังคับบัญชาลำดับถัดไปเพื่ออนุมัติเอกสาร ตามรายการที่แสดงดังนี้    |                    |
| ผู้บังคับบัญชาลำดับถัดไป                                                        |                                                                                                    |                    |
| รองเลขาธิการคณะกรรมการการศึกษาขั้นพื้นฐาน                                       |                                                                                                    | ~                  |
| โดยเส้นทางเดินของเอกสารจะมีการส่งตามสายบังคับบัญชาดัง                           | ž                                                                                                    |                    |
| สำนักงานเขตพื้นที่การศึกษาประถมศึกษาเขียงใหม่ เขต 3 ·                           | 🔸 รองเลขาธิการคณะกรรมการการศึกษาขั้นพื้นฐาน 🔶 เลขาธิการคณะกรรมการการศึกษาขั้นพื้นฐาน 🔶 ปลัดกระทรวงศึกษาธิก | าร                 |
| รายชื่อโครงการ / การดำเนินงานที่ส่งเพื่ออนุมัติเอกสาร<br>แสดงเอกสาร 10 🗢 รายการ |                                                                                                    |                    |
| รหัสโครงการ                                                                     | าิ↓ ชื่อโครงการ / การคำเนินงาน                                                                             | ↑↓                 |
| MS 04049-66-0006                                                                | การรายงานผลการดำเนินงาน ของสำนักงานเขตพื้นที่การศึกษาประถมศึกษาเชียงใหม่ เขต :<br>ปังบประมาณ พ.ศ. 2566     | 3 ประจำ            |
| กำลังแสดงเอกสารลำดับ 0 ถึง 0 จากเอกสารทั้งหมด 0 รายก                            | ร ก่อนา                                                                                                    | หน้า ถัดไป         |
|                                                                                 | ปิด ส่งข้อมูลความก้าวหน้าของโครงการ / การคำเนินงาน ประจำไตรมาส 3 ปิงบประ                                   | ะ <b>มาณ 256</b> 6 |

**ภาพที่ ๔๖** ส่งข้อมูลความก้าวหน้าโครงการ ไปยังผู้บังคับบัญชาลำดับถัดไป

### ๑๕ รายงานความก้าวหน้าไตรมาสสุดท้าย ผ่านการอนุมัติเรียบร้อยแล้ว สิ้นสุดกระบวนการในระบบ ติดตามและประเมินผลแห่งชาติ (eMENSCR) M๑ – M๗

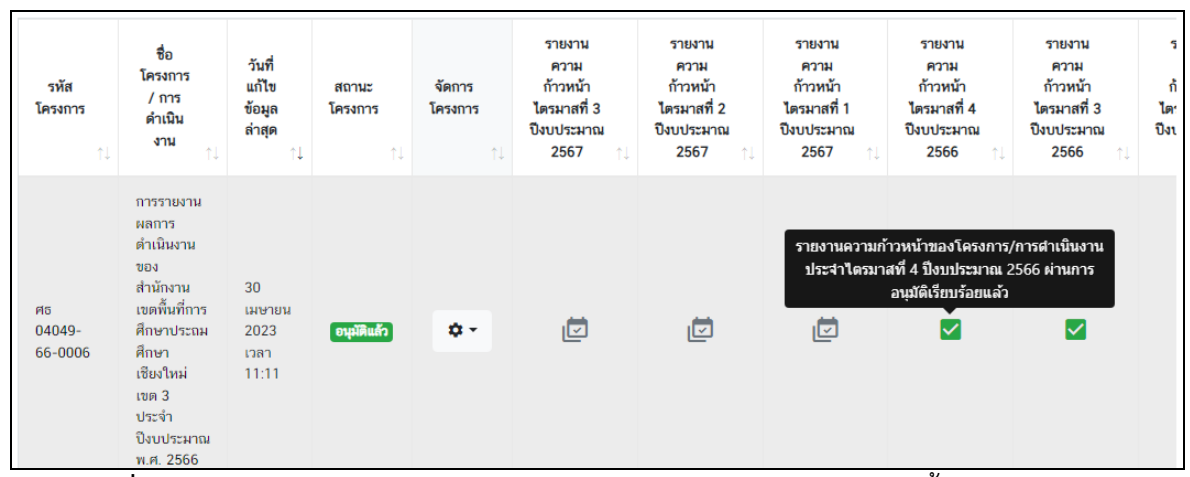

**ภาพที่ ๔๗** รายงานความก้าวหน้าไตรมาสสุดท้าย ผ่านการอนุมัติเรียบร้อยแล้ว สิ้นสุดกระบวนการ ในระบบติดตามและประเมินผลแห่งชาติ (eMENSCR) M๑ – M๗

> **นำเสนอโดย** ว่าที่ ร.ต.วสันต์ จันทร์โอภาส นักวิเคราะห์นโยบายและแผนปฏิบัติการ กลุ่มนโยบายและแผน สำนักงานเขตพื้นที่การศึกษาประถมศึกษาเชียงใหม่ เขต ๓ วันที่ ๑๘ กรกฎาคม ๒๕๖๗